# JAV移动智慧屏

系统使用说明书

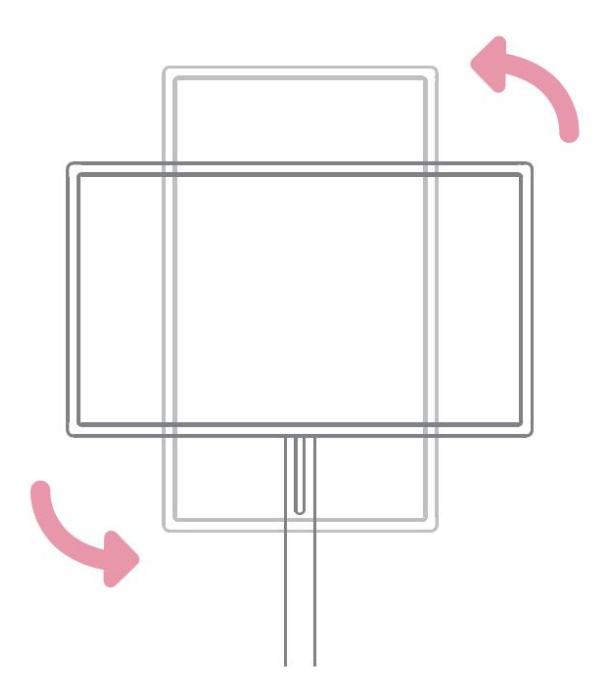

目录

| _,       | 系统说明                  | •••••02     |
|----------|-----------------------|-------------|
|          | 1.1 系统主页              | ····02      |
|          | 1.11 主页应用             | ·····02     |
|          | 1.12 乐+生态系统,自定义 UI 风格 | ·····02     |
|          | 1.2 讯飞 AI 语音          | 03          |
|          | 1.21 语音唤醒方式           | 03          |
|          | 1.22 语音功能操作           | 03          |
|          | 1.3 快捷手势导航            | ·····04     |
|          | 1.4 导航栏               | ····04      |
|          | 1.5 勿扰模式              | ····05      |
|          | 1.6 侧边栏               | ••••06      |
|          | 1.7 系统设置              | ····07      |
|          | 1.71 网络与互联网           | ·····07     |
|          | 1.72 应用               | ••••09      |
|          | 1.73 通知               | ••••09      |
|          | 1.74 存储               | ····10      |
|          | 1.75 提示音              | $\cdots 11$ |
|          | 1.76显示                | ••••12      |
|          | 1.77 无障碍              | $\cdots 14$ |
|          | 1.78 安全               | 15          |
|          |                       |             |
| <u> </u> | 软件说明                  | •••••16     |
|          | 2.1 书写白板              | ••••16      |
|          | 2.2 无线投屏              | ····18      |
|          | 2.21 应用说明             | ••••18      |
|          | 2.22 操作说明             | ••••18      |
|          | 2.3 画世界 Pro           | ····19      |
|          | 2.31 进入画世界            | ····19      |
|          | 2.32 工具介绍             | ····19      |
|          | 2.4 文件浏览              | ••••24      |
|          | 2.41 界面介绍             | ••••24      |
|          | 2.42 显示方式             | 24          |
|          | 2.43 工具栏              | ••••25      |
|          | 2.44 复制到/移至           | ·····27     |
|          | 2.5 应用宝               | ····28      |
|          | 2.51 应用下载             | ····28      |
|          | 2.52 优化管理             | ••••29      |
|          | 2.53 软件卸载             | ····31      |

系统说明

### 1.1 系统主页

### 1.11 主页应用

开机完成后默认进入主界面,如下图:

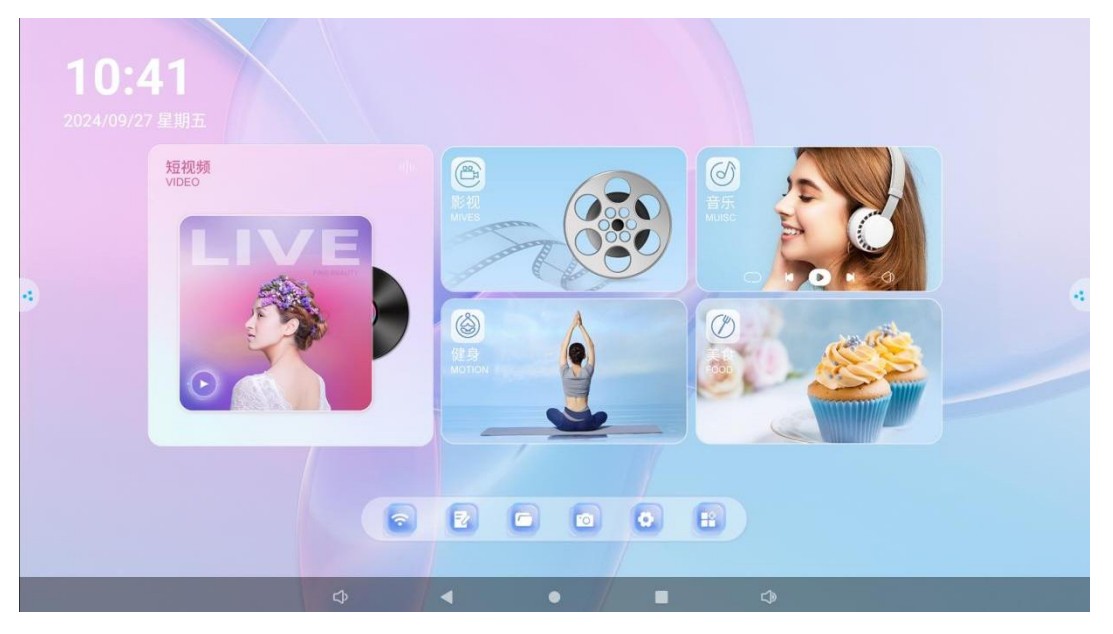

- (1) 左上角显示时间和日期
- (2) 主屏幕有短视频、影视、音乐、健身、美食应用
- (3)下方设有网络、白板书写、文件管理、相机、设置、更多应用快捷键

### 1.12 乐+生态系统,自定义 UI 风格

长按闺蜜机的 UI 图标时,会弹出"请选择 APP" 窗口。在此窗口中,你可以挑选自己经常使用的应用,点击确定后,即可完成对 UI 图标的自定义。这样一来,下次使用时,你便能迅速打开所需的应用,无需在众多应用中费力地进行繁琐查找。

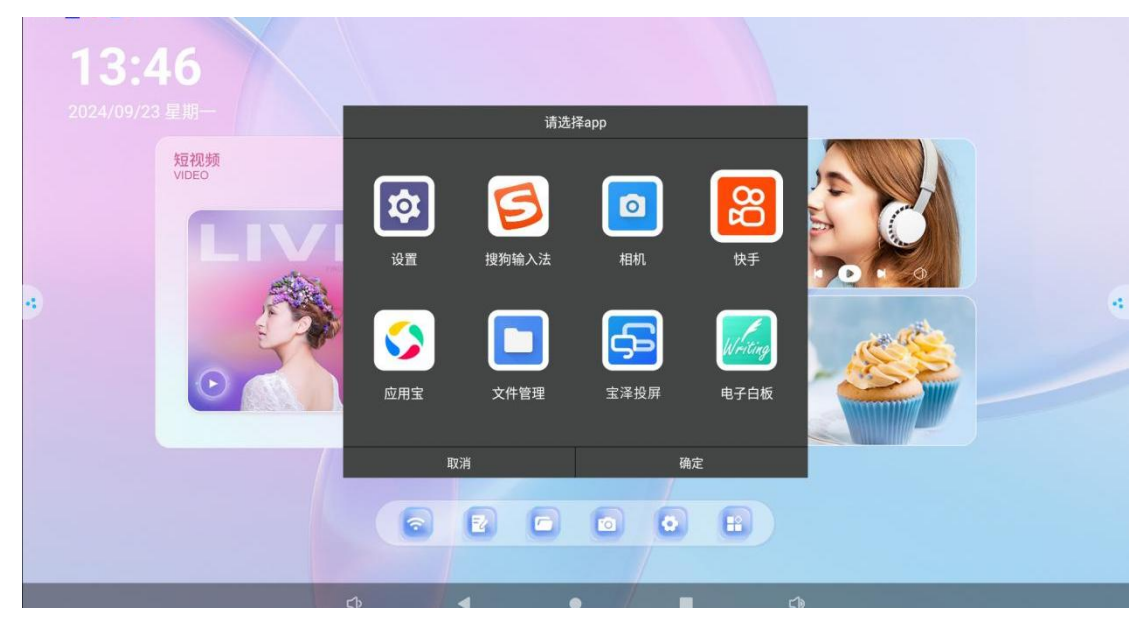

# 1.2 讯飞 AI 语音

### 1.21 唤醒方式(需连接网络)

在安静环境下,能够准确地将用户说的话转换为文字。JAV 闺蜜机的唤醒词是"小爱小爱"。用户说出唤醒词后,闺蜜机的语音助手会被激活,准备接收指令。

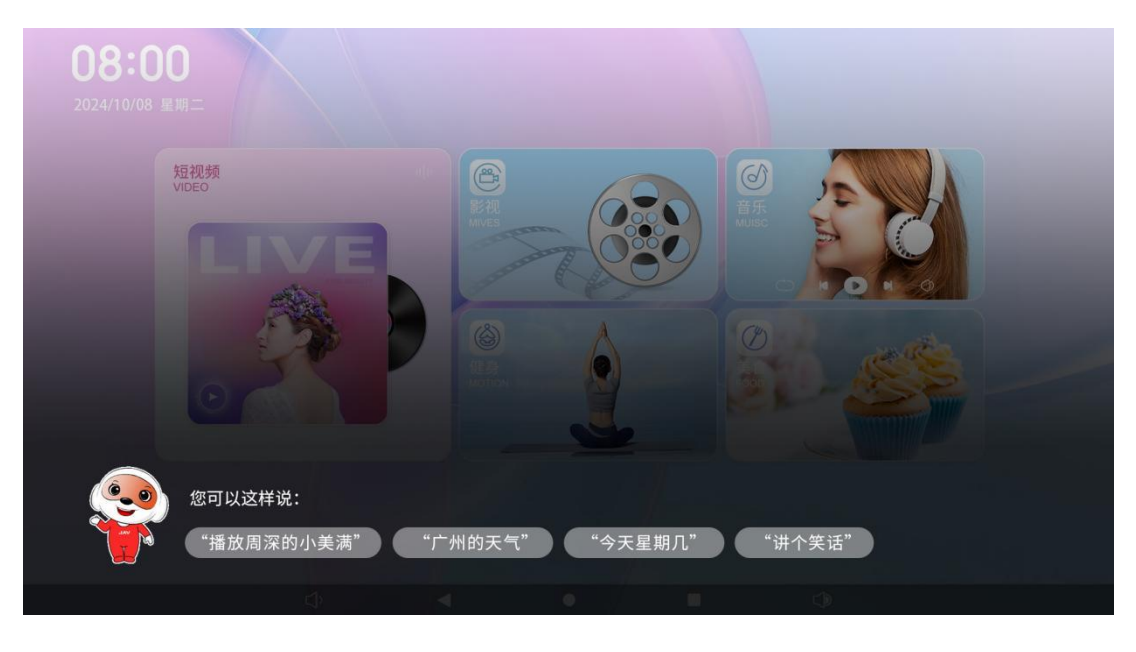

- 1.22 功能操作
- 1. 内容搜索与播放控制

用户可以通过语音指令让闺蜜机搜索特定的影视或音乐,比如"我要看《XX 电视剧》", 闺蜜机就会自动在已安装的视频应用中搜索相关资源并播放。对于正在播放的视频或 音乐,还可以使用语音指令进行控制,如"音量调大"等。

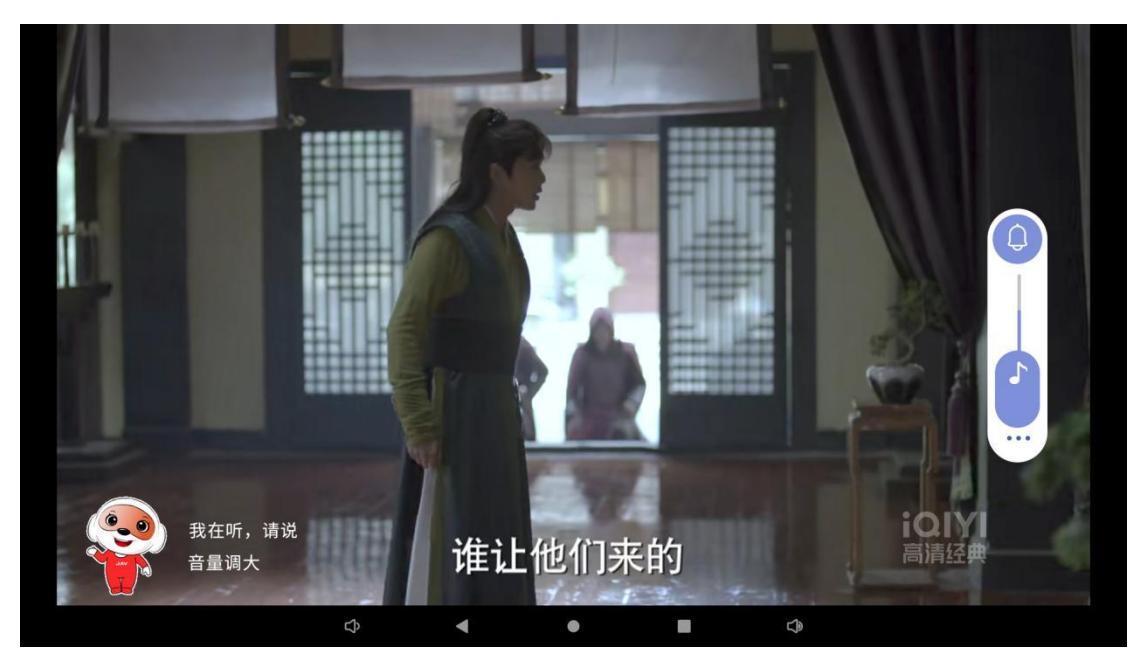

### 2. 日常问答

可以回答用户的一些日常问题,如 "XX 城市天气怎么样"""给我讲个笑话""查 询菜谱" 等

| 10:47 🞯 🚱 🖪 🖻 🔹    |                 |   | ▼7KB/s ▲39KB/s 🖇 🗘 🕏 |
|--------------------|-----------------|---|----------------------|
| <                  | ● 广州市           |   |                      |
| 今天周四<br>2024-09-05 |                 |   |                      |
| *                  |                 |   |                      |
| 3云                 |                 |   |                      |
| 27℃ ~ 34℃          |                 |   |                      |
| 北风3-4级             |                 |   |                      |
| <b>●●</b>          | 优,有北风3-4级,气温较高, | 优 | <b>展</b><br>]段的户外活动。 |
| $\diamondsuit$     | 4 0             | • |                      |

### 1.3 快捷手势导航

在设置中依次点击 "系统"→"手势"→"系统导航"→"手势导航" 开启

- 1. 从屏幕底部向上滑动,可转到主屏幕
- 2. 从屏幕底部向上滑动并按住再松开,可切换/清除应用

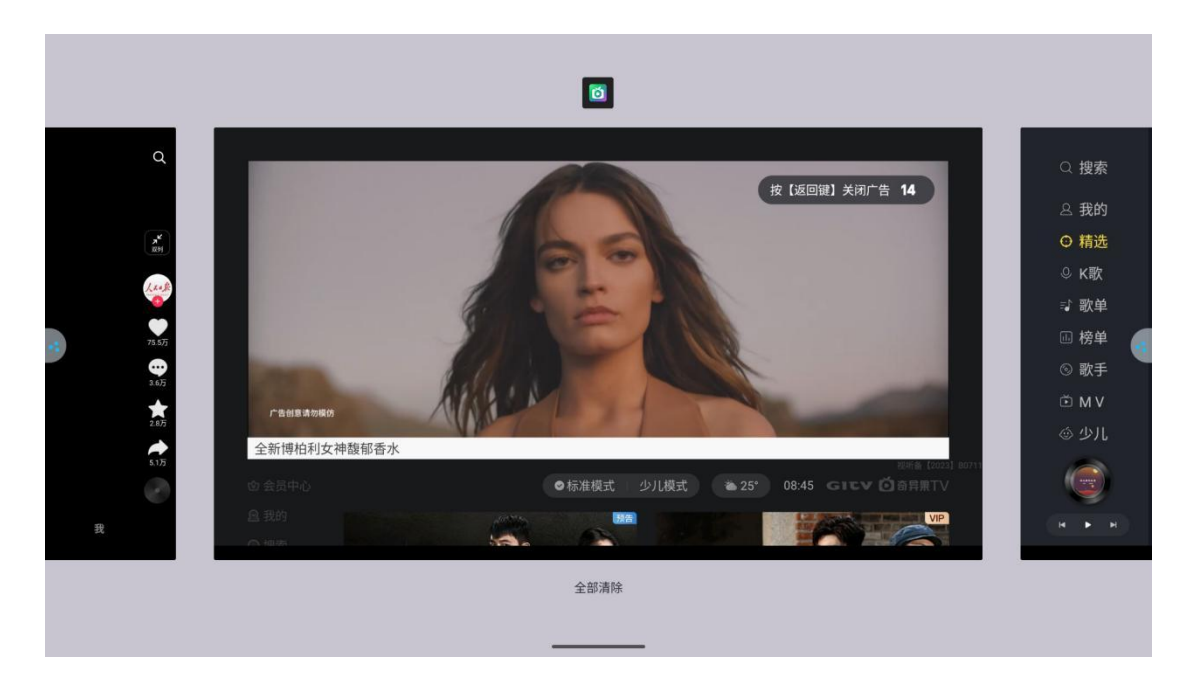

3. 从屏幕左侧或右侧边缘向另一侧滑动,可返回上一个屏幕

# 1.4 导航栏

屏幕底部便捷导航栏,可以快速切换不同的功能和应用(需先在设置中关闭手势导航, 然后在设置→显示→导航栏中开启导航栏)

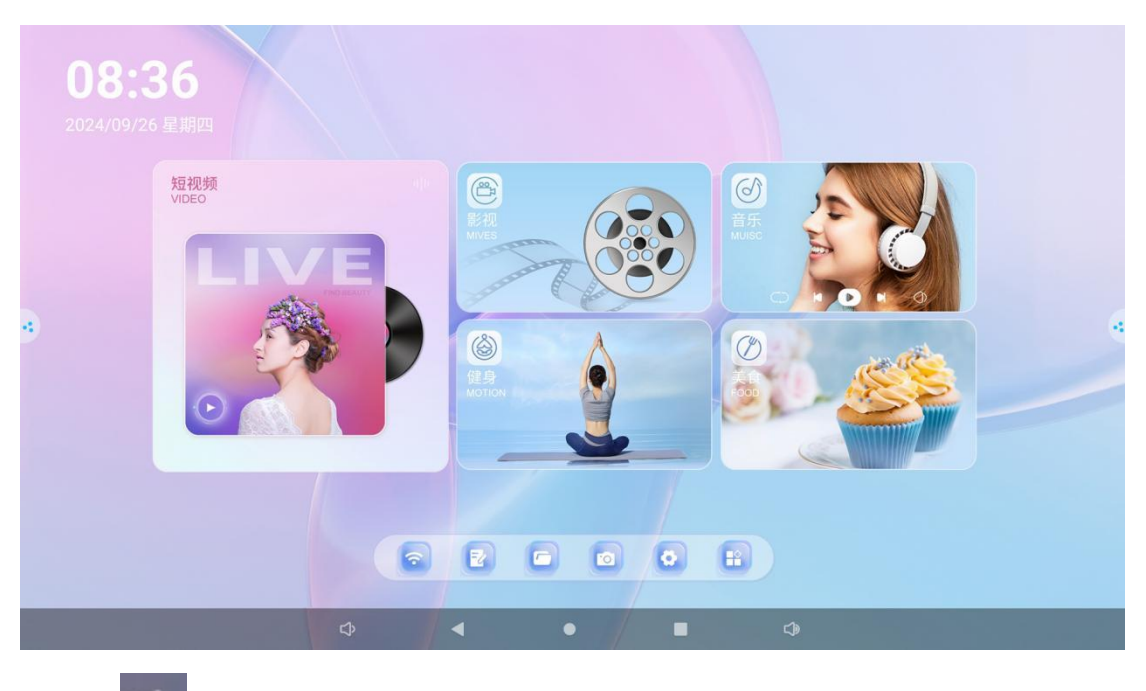

- 1. 点击 图标时,系统音量降低
- 2. 点击 图标时,返回上一层页面
- 3. 点击 图标时,可回到系统主页面
- 4. 点击 图标时,可查看正在使用的所有应用
- 5. 点击 图标时,系统音量增加

### 1.5 勿扰模式

开启勿扰模式,除了用户设置的允许打扰的联系人或事件,其他的通知、信息等都将被 静音或不进行提示(在设置→提示音→勿扰模式中开启)

|   | 勿扰模式                   |   |
|---|------------------------|---|
|   | 仅接收来自重要联系人和重要应用的通知     |   |
|   | 立即开启                   |   |
| 4 | 不受勿扰模式限制的例外项           | - |
|   | <b>联系人</b><br>部分人例外    |   |
|   | <b>应用</b><br>任何应用均不能例外 |   |

# 1.6 侧边栏

侧边栏分为左右侧边栏,点击悬浮在屏幕左/右侧边的图标 2、2 即可调出侧边栏

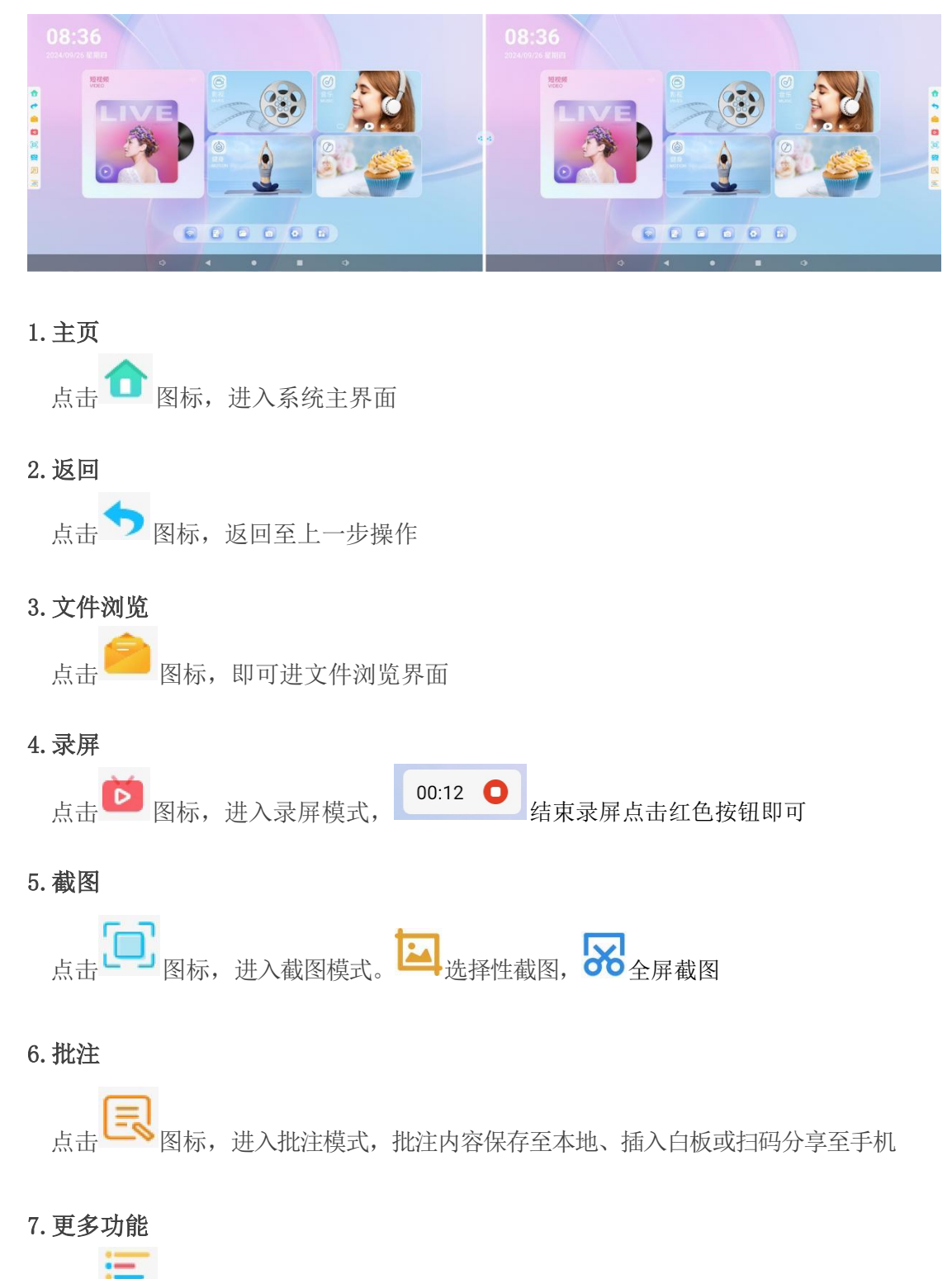

点击 = 图标,可快捷设置、调节屏幕亮度和调节系统音量

# 1.7 系统设置

系统设置主要有网络和互联网、应用、存储、提示音、显示、系统等功能的设置。

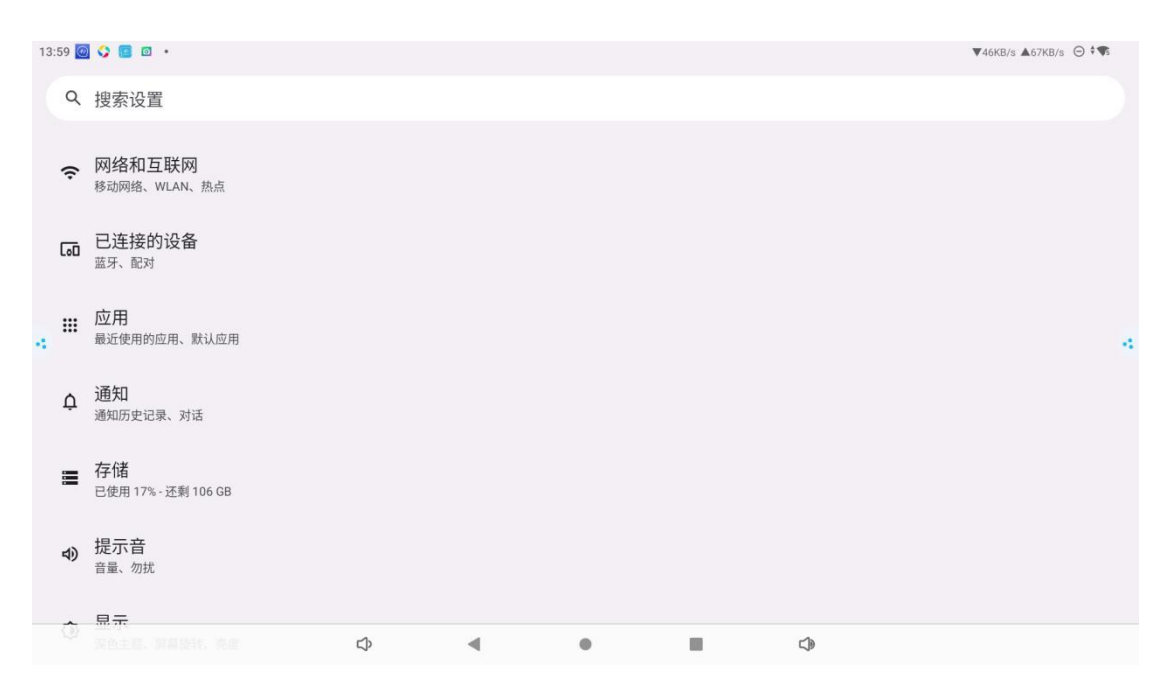

### 1.71 网络和互联网

|   | 网             | 络和互联网                                 |   |
|---|---------------|---------------------------------------|---|
|   | •             | WLAN<br>JAV5F-WIF16                   |   |
|   | <b>&lt;</b> > | 以太网                                   |   |
| 1 | 0             | <mark>热点和网络共享</mark><br><sup>关闭</sup> | - |
|   | ୍ଦ୍ୟ          | VPN<br>无                              |   |
|   | 私人            | DNS                                   |   |

1. WLAN: 打开之后可自动获取显示可用网络。

| WLAN |                       |    |     |
|------|-----------------------|----|-----|
| WL   | AN                    |    |     |
| ٠    | JAV5F-WIFI6<br>已连接    | \$ |     |
| •    | DIRECT-TO-EShare-6471 | ⋳  | 100 |
| Ŷ    | BRAP_5G_FD2A          | ₿  |     |
| Ŷ    | Dy-5G-9812            | ٥  |     |

2. 以太网:设置以太网功能开启或关闭,可自动获取 IP 地址或者手动设置 IP 和网关等 以太网信息

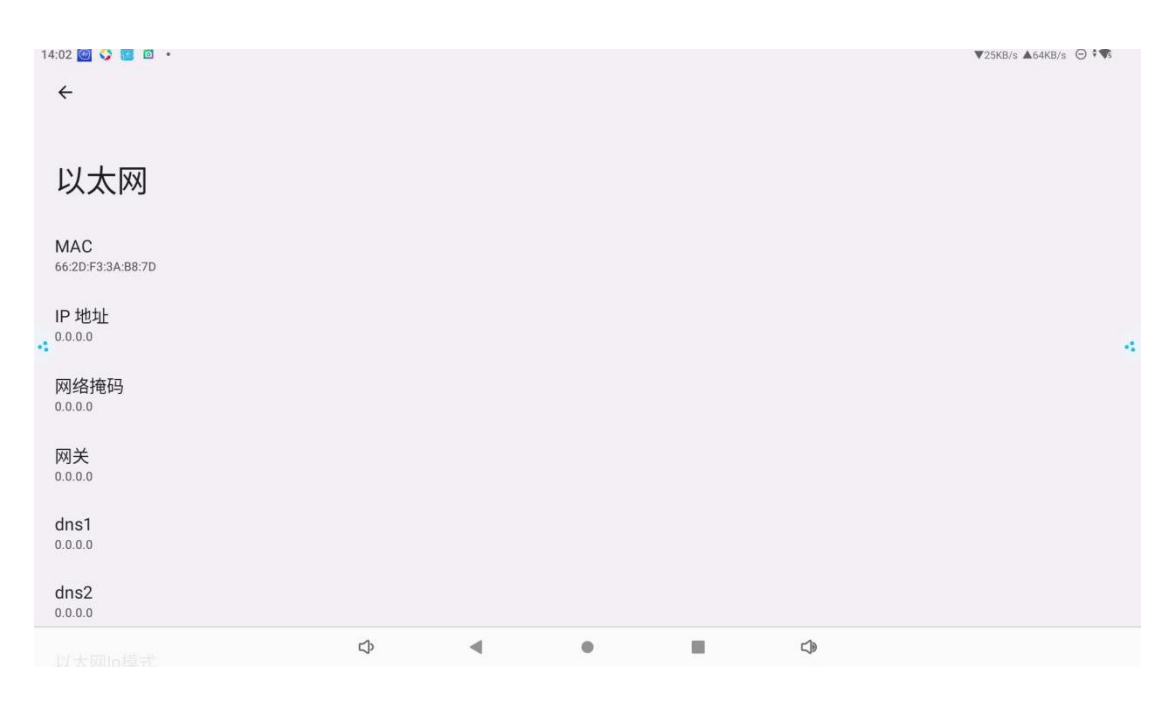

3. 热点:设置热点开启或关闭,可以配置热点名称和密码。

| 14 | 4:03 🔟 🛟 🔟 🔹                     |                |             |           |    | ▼35KB/s ▲86KB/s | ⊙ ‡¶5 |
|----|----------------------------------|----------------|-------------|-----------|----|-----------------|-------|
|    | ÷                                |                |             |           |    |                 |       |
|    |                                  |                |             |           |    |                 |       |
|    | 热点和网络共享                          |                |             |           |    |                 |       |
|    | 使用热点和网络共享功能,让其他设备能通过您的 WLAN 或移动数 | y据网络连接到互联网。应用记 | 还可以通过创建热点,与 | 附近的设备共享内容 | ř. |                 |       |
|    | WLAN 热点<br>目前没有与其他设备共享互联网连接或内容   |                |             |           |    |                 |       |
| -1 | USB 网络共享<br>通过USB 共享设备的互联网连接     |                |             |           |    |                 |       |
|    | <b>蓝牙网络共享</b><br>通过蓝牙共享设备的互联网连接  |                |             |           |    |                 |       |
|    | 以太网络共享<br>通过以太网共享设备的互联网连接        |                |             |           |    |                 |       |
|    |                                  |                |             |           |    |                 |       |
|    | ¢                                | •              | •           |           |    |                 |       |
|    |                                  |                |             |           |    |                 |       |

4. 蓝牙(选配)

### 1.72 应用

可以查看常用应用和所有应用,点击应用,可以选择卸载或查看所占空间等

|   | 应   | 用                    |   |
|---|-----|----------------------|---|
|   | 最近打 | 开的应用                 |   |
|   |     | gmj_Launcher<br>5分钟前 |   |
| - |     | <b>文件管理</b><br>6分钟前  | 4 |
|   | 0   | <b>应用宝</b><br>35分钟前  |   |
|   | 8   | 掌 <b>团</b><br>3小时前   |   |
|   | >   | 查看全部 29 个应用          |   |

### 1.73 通知

1.应用设置

针对每一个已安装的应用,都有独立的通知开关选项。这样你可以根据自己的需求,选择开启或关闭特定应用的通知。

| 应       | 用通知                    |  |
|---------|------------------------|--|
| 最初      | <i>新</i> 🗸             |  |
|         | <b>文件管理</b><br>18分钟前   |  |
| *<br>55 | QuickShare<br>38分钟前    |  |
| 6       | <b>当贝酷狗音乐</b><br>42分钟前 |  |
| 2       | 播放器                    |  |
| ٥       | 银河奇异果<br>5小时前          |  |

### 2. 通知历史记录

打开通知历史记录选项,记录你曾经收到过的通知。你可以随时查看过去的通知内容。

| <del>&lt;</del> |  |
|-----------------|--|
| 通知历史记录          |  |
| 使用通知历史记录        |  |
| a               |  |

### 3. 对话泡

可以开启或关闭对话泡功能

对话泡

|   | N H/C                |   |
|---|----------------------|---|
|   | 部分对话将以浮动图标形式显示在其他应用上 |   |
|   |                      |   |
|   |                      | a |
|   |                      |   |
|   |                      |   |
| 3 |                      |   |
|   |                      | - |
|   | 允许应用显示对话泡            |   |

# 4. 隐私

用户可以选择通知方式

|   | ← 通知                              |                   |   |
|---|-----------------------------------|-------------------|---|
|   | 隐私                                |                   |   |
| I | <b>设备和应用通知</b><br>控制哪些应用和设备能够读取通知 |                   |   |
|   | 锁定屏幕上的通知                          |                   |   |
|   | 不显示任何通知                           | 锁定屏幕上的通知          |   |
|   | 常规                                | ○ 显示默认对话和已设为静音的对话 |   |
| 2 | 勿扰模式                              | ○ 隐藏已设为静音的对话和通知   |   |
|   | Cла                               | ● 不显示任何通知         |   |
| I | 无线紧急警报                            |                   |   |
|   | 隐藏状态栏中的无声通知                       |                   | 0 |
|   | 允许显示通知延后选项                        |                   |   |

# 1.74 存储

可以在存储功能设置中清晰看到闺蜜机的总存储容量大小,已经使用的存储容量以及剩余的可用存储容量

| ←   | 存储                        |                         |
|-----|---------------------------|-------------------------|
| 此该  | 备 🗸                       |                         |
| 已使月 | 22 <sub>c</sub>           | 共 128 GB                |
|     | 存储空间管理器                   |                         |
| ¢   | 释放空间<br>转到谷歌文件极客应用管理和释放空间 |                         |
| ۲   | 内存                        | 平均内存用量为 4.0 GB,共 8.1 GB |
| L   | 图片                        | 20 GB                   |

### 1.75 提示音

可以设置系统媒体音量、铃声通知音量、闹钟音量等,自由选择不同的设备铃声。根据需求 开启键盘提示音、屏幕锁定提示音、触摸提示音等

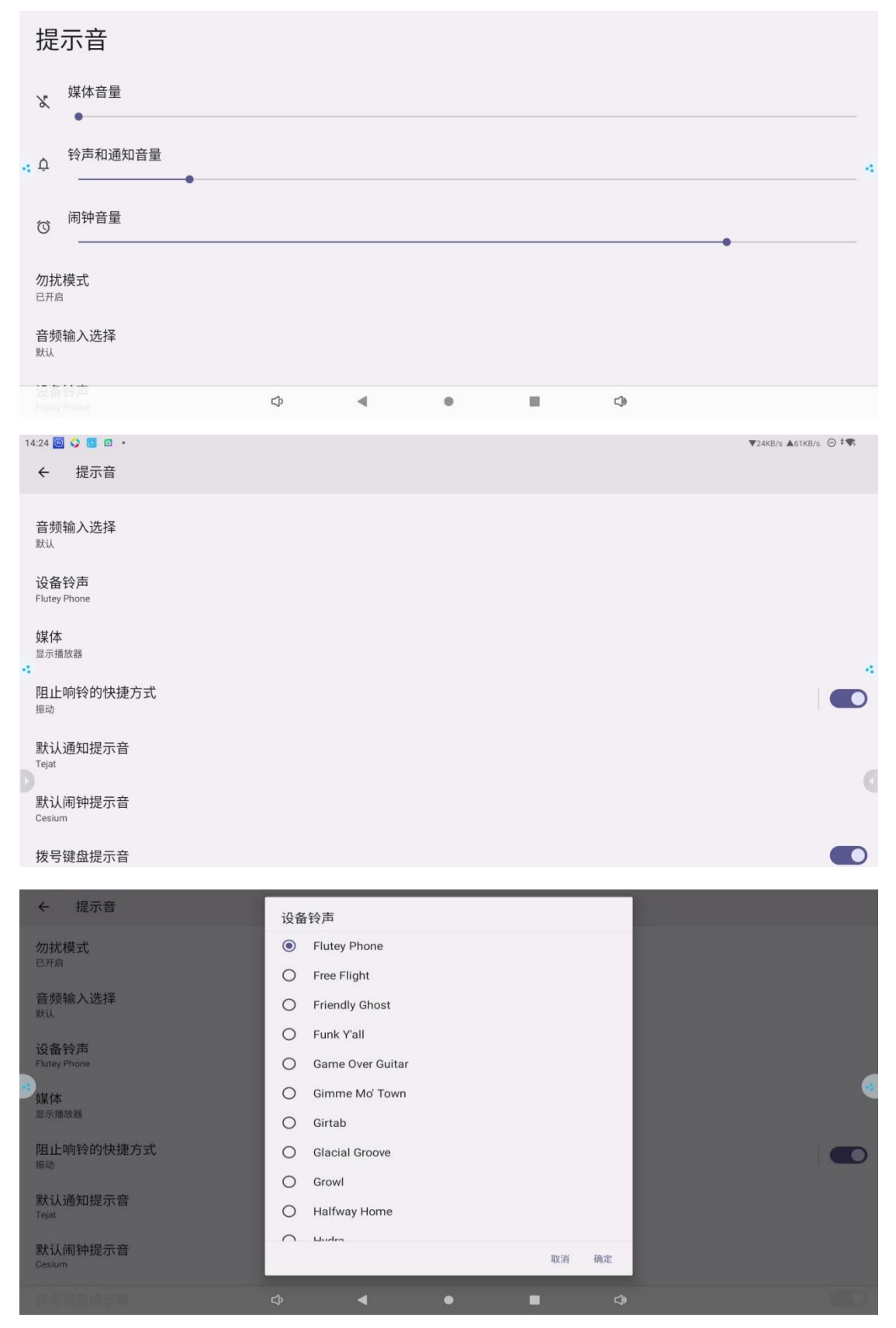

#### 1.76 显示

1. 亮度调节:调整屏幕的亮度,适应不同的光线环境

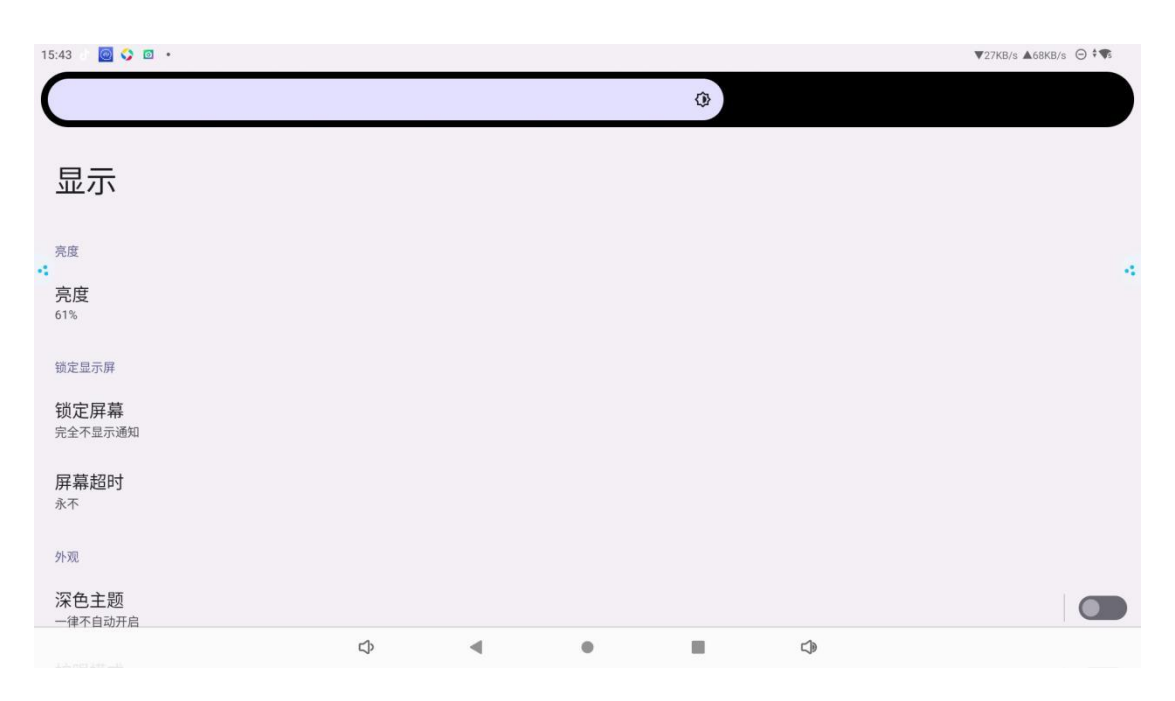

### 2. 锁定显示屏:

用户可以根据自己的使用习惯在设备的设置中调整屏幕超时的时间。设备在设定的一段 时间内没有操作后,屏幕会自动关闭或进入低功耗状态,使用时轻触开机键即可。 1553 2001/2011

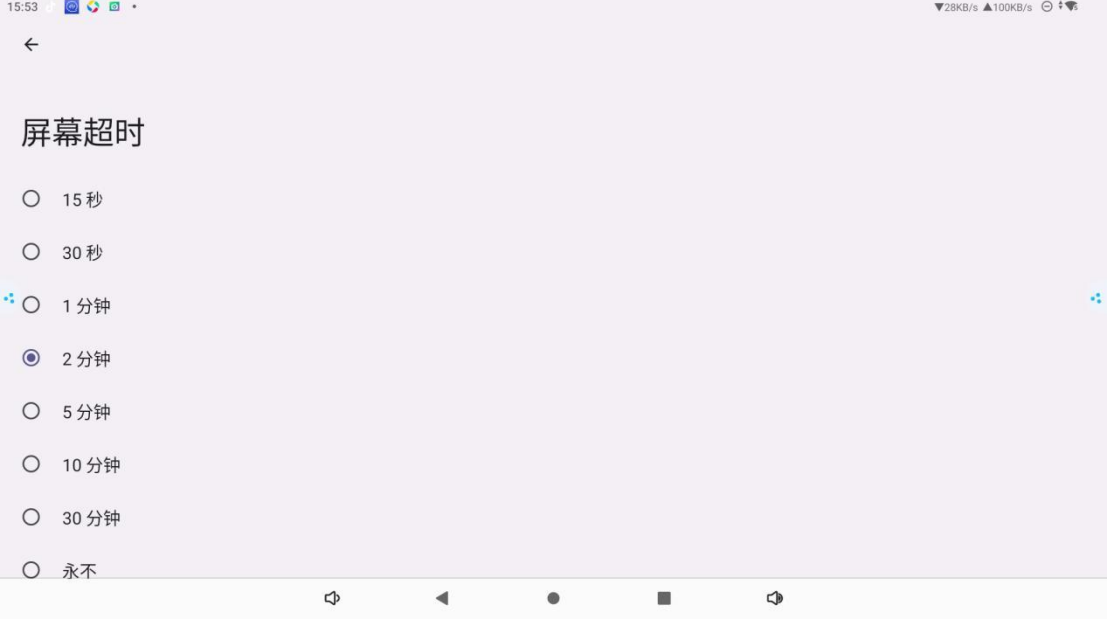

3. 外观:

可以开启深色主题,以适应不同的光线环境和使用场景。 开启护眼模式,减少屏幕对眼睛的伤害,为用户提供更健康的视觉体验。

| 16:01 · <b>⊠</b> ♀ <b>ઉ</b> •<br>←                                                          | ▼28KB/s ▲91KB/s ⊖ ‡ <b>▼</b> s |
|---------------------------------------------------------------------------------------------|--------------------------------|
| <b>护眼模式</b> 会将您的屏幕色调调为琥珀色,可让您在光线昏暗的环境下更舒适地查看屏幕或阅读文字,并有助您入睡。                                 |                                |
| 使用"护眼模式"                                                                                    |                                |
| -<br>设定时间<br>元                                                                              | 4                              |
| ·●                                                                                          |                                |
| \$ ◀ ● ■ \$                                                                                 |                                |
| <ul><li>4. 其他显示控件:</li><li>(1)开启/关闭状态栏:</li><li>状态栏位于屏幕的顶部,用于显示一些系统信息、网速、网络信号强度等内</li></ul> | 容                              |
| 16:01 · 20 · 30 · 40 · 40 · 40 · 40 · 40 · 40 · 4                                           | ▼28KB/s ▲91KB/s ⊖ 🖲            |
| 依次为音量-、返回上一页、返回到主页、查看全部应用以及音量+                                                              |                                |
| ↓ ↓ ● ■ ↓                                                                                   |                                |
| (3)自动旋转屏幕:<br>开启自动旋转屏幕后,可根据设备的方向自动调整屏幕显示的方向                                                 |                                |
| 自动旋转屏幕                                                                                      |                                |
|                                                                                             |                                |
| (4)网速显示开关:<br>开启网速显示开关,同步开启状态栏,屏幕顶部会显示网速                                                    |                                |
| (5)应用强制旋转<br>可以强制指定应用程序以特定屏幕方向(如横屏或竖屏)显示的功能                                                 |                                |
| (6) 摄像头初始旋转角度                                                                               |                                |

| 状态栏                                     |           |   |
|-----------------------------------------|-----------|---|
| 导航栏                                     | 摄像头初始旋转角度 |   |
| 自动旋转屏幕                                  | Ο 0       |   |
| 网速显示开关                                  | 90        |   |
| 应用强制旋转                                  | 180       |   |
| 摄像头初始旋转角度<br>12 <sup>22期摄像头初始旋转角度</sup> | O 270     | 6 |

| (7) | 屏幕旋转: | 手动控制屏幕调节方向 |
|-----|-------|------------|
|     |       |            |

| 16:57 J 🙋 🏠 🔹 •<br>← 显示  |                                   |   |   |   | ▼24KB/s ▲81KB/s ⊖ <b>*</b> ¶: |
|--------------------------|-----------------------------------|---|---|---|-------------------------------|
| 其他显示控件                   |                                   |   |   |   |                               |
| 状态栏                      |                                   |   |   |   |                               |
| 导航栏                      | 屏幕旋转                              |   |   |   |                               |
| 自动旋转屏幕                   | • 0                               |   |   |   |                               |
| 网速显示开关                   | O 90                              |   |   |   |                               |
| 应用强制旋转                   | <ul><li>180</li><li>270</li></ul> |   |   |   | •                             |
| 摄像头初始旋转角度<br>控制摄像头初始旋转角度 |                                   |   |   |   |                               |
| <b>屏幕旋转</b><br>控制屏幕方向    |                                   |   |   |   |                               |
| 沉浸式模式                    |                                   |   |   |   |                               |
|                          | \$                                | • | • | ٩ |                               |

(8) 开启沉浸式模式,一键关闭屏幕上状态栏,屏幕下导航栏

) 沉浸式模式

### 1.77 无障碍

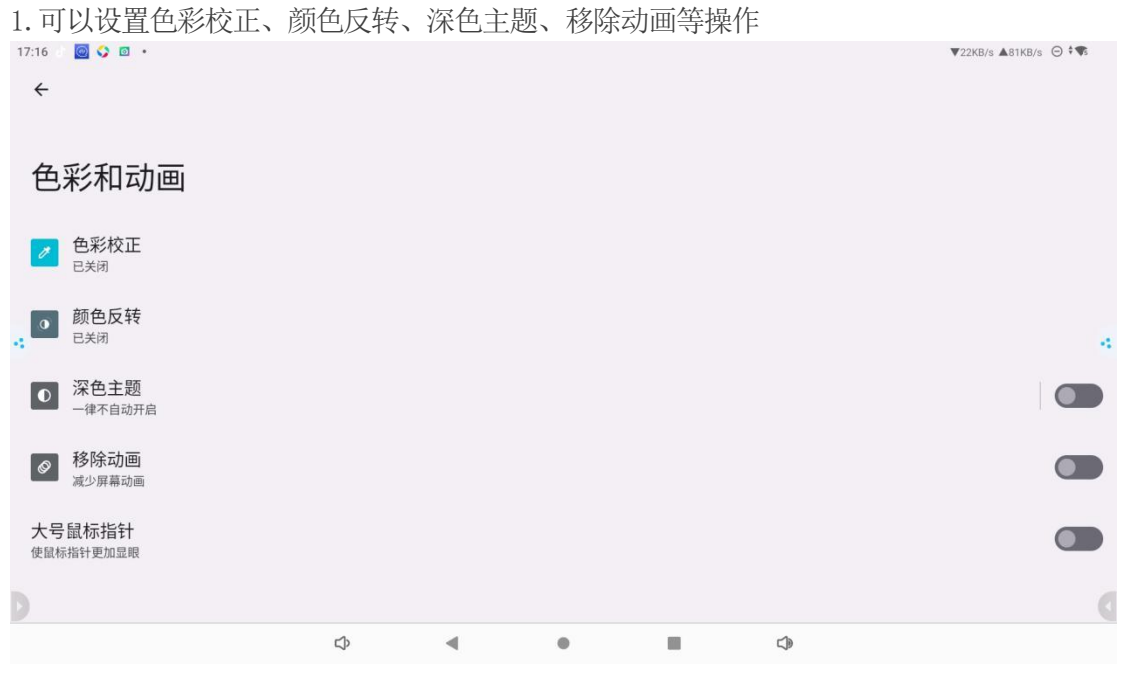

2. 放大功能: 该功能可以将屏幕上的文字、图标、图像等内容进行放大, 让用户能够更清楚 地看到屏幕信息。

| 17:16 ○ @ ♀ □ ・<br>←                       |   |   |   |  | ▼35KB/s ▲120KB/s ⊖ ‡¶: |
|--------------------------------------------|---|---|---|--|------------------------|
| 放大功能                                       |   |   |   |  |                        |
|                                            |   |   | A |  | 4                      |
| <sub>选项</sub><br>放大功能快捷方式<br><sub>关闭</sub> |   |   |   |  |                        |
|                                            | ¢ | • | • |  |                        |

1.78 安全

设有多种密码类型可供选择,例如数字密码、图案密码等。点击你想要设置的密 码类型选项。

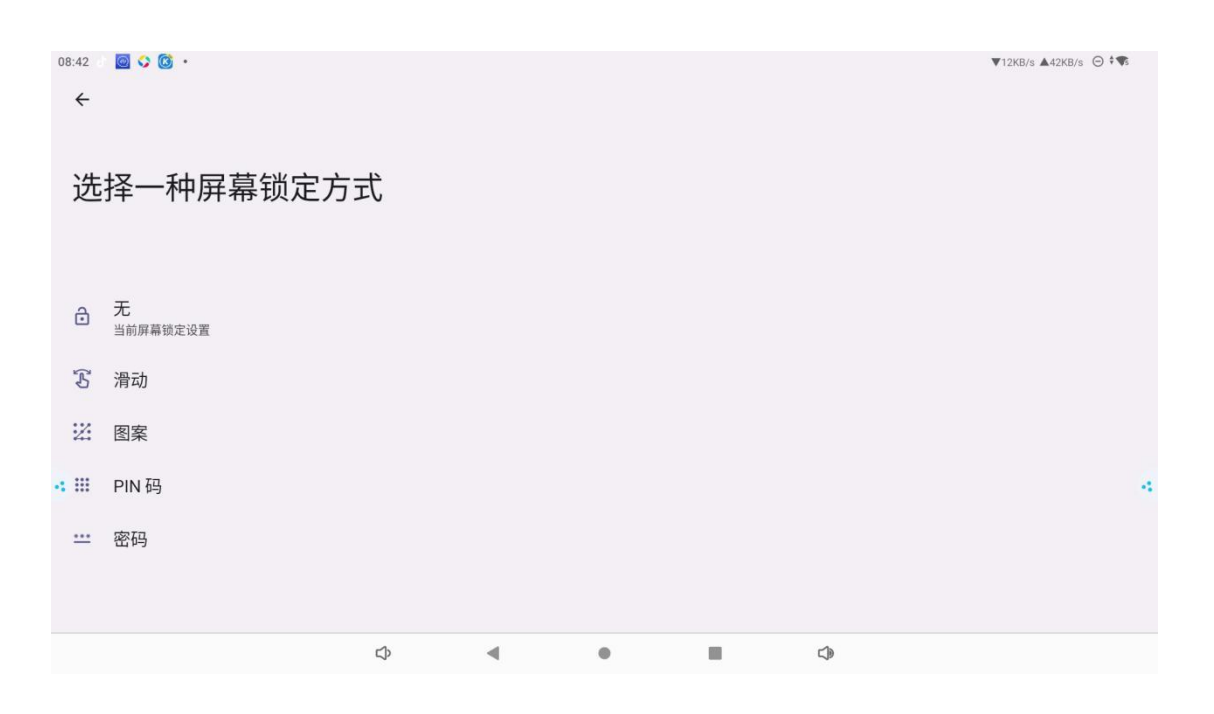

# 软件说明

# 2.1 书写白板

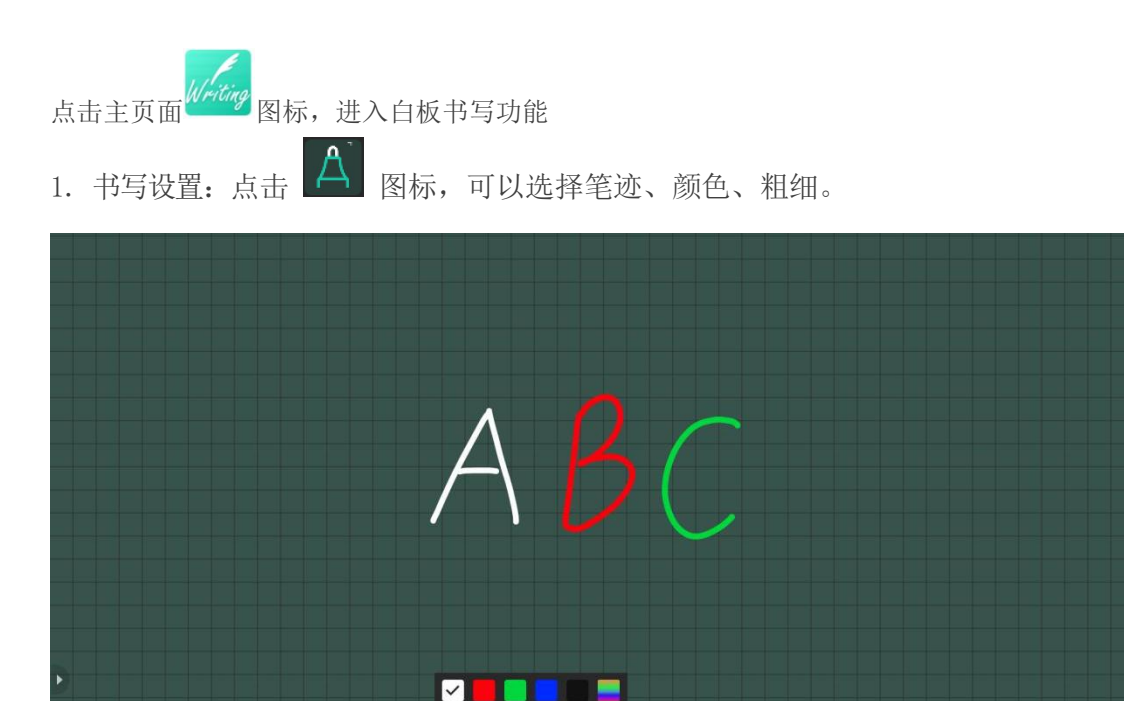

滑动清屏 2. 橡皮擦: 点击 🖉 图标, 手指触摸擦除部分内容。点击按钮 清除当

<u>
</u>

前白板页面内容

3. 选择:点击 图标,进入选择模式,可触摸圈选白板内容,可对选中内容移动、 复制拷贝、旋转、放大、删除,如图

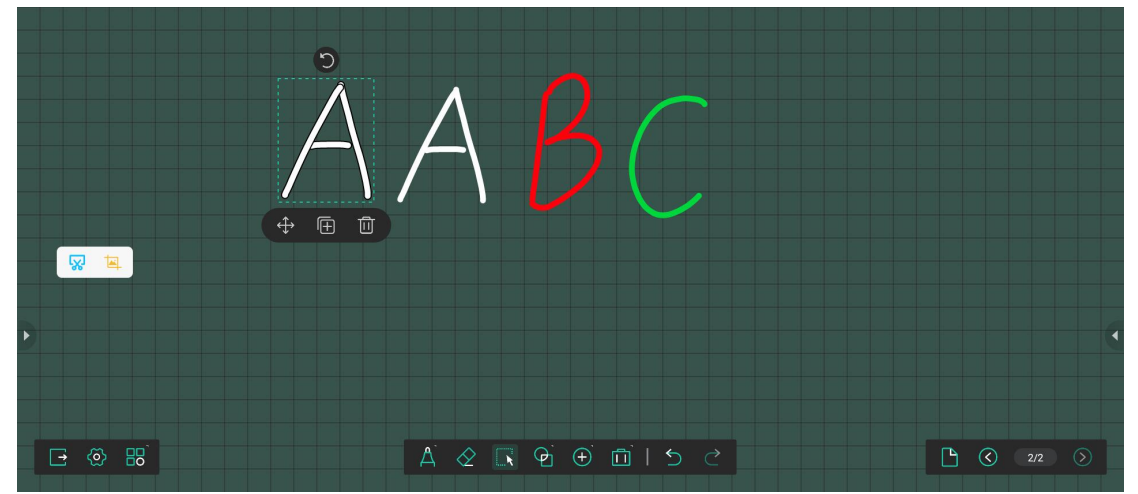

4. 智能图形:点击 图标,插入标准图形,拖动控制图形大小

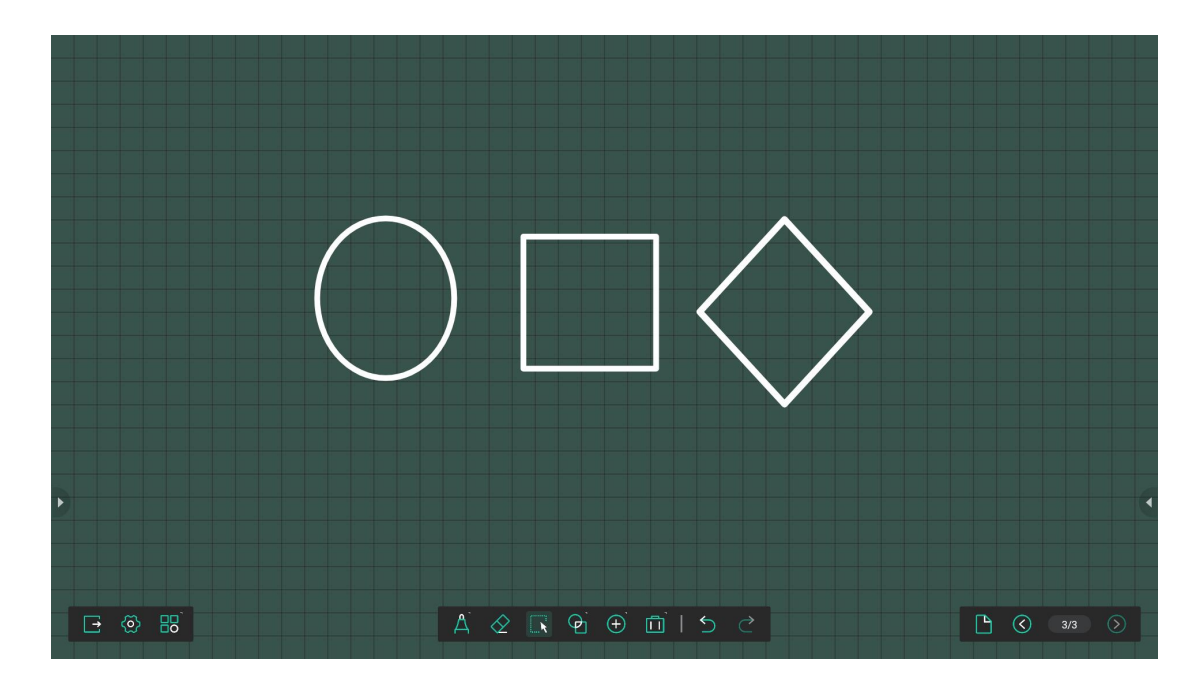

- 5. 插入:点击 图标,可以插入图片至白板内
- 6. 工具: 点击 🔟 图标, 可以使用便签功能和投票器功能

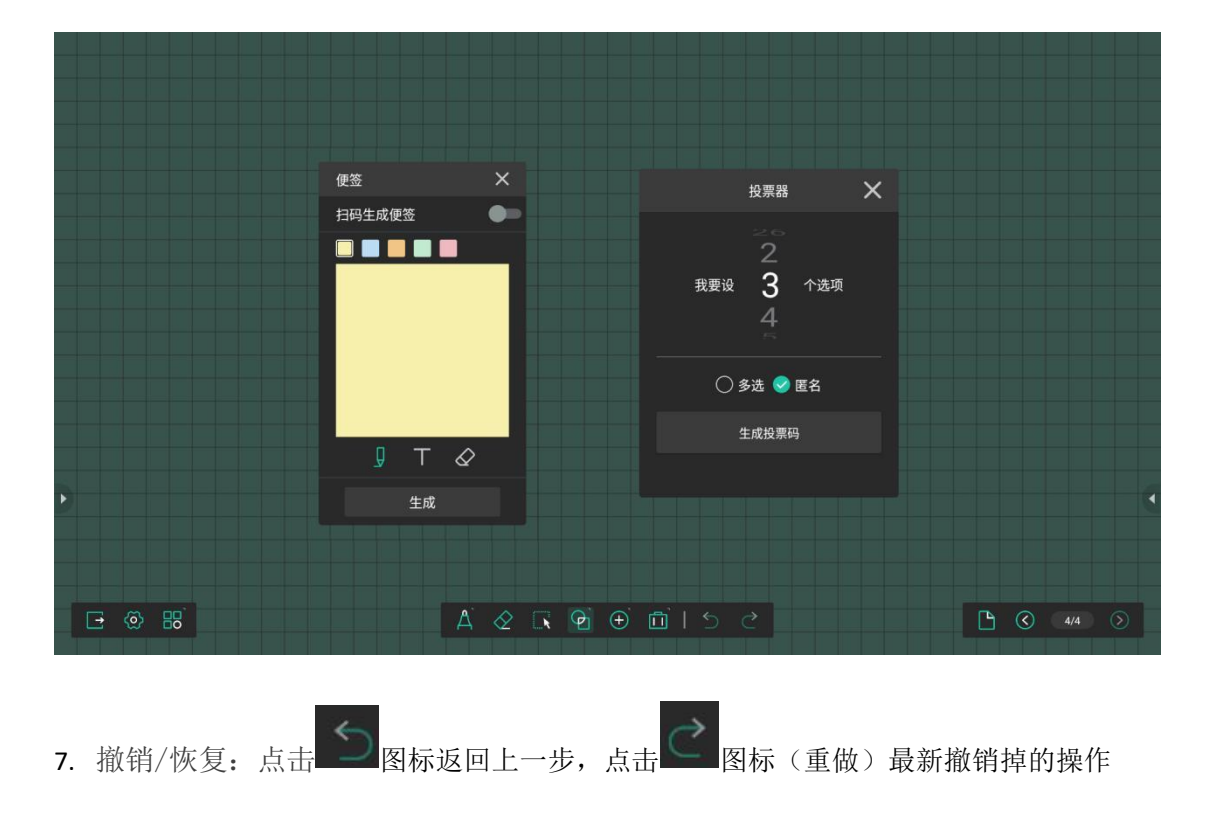

8. 点击白板左侧 图标,可以开启多点书写,更换背景颜色,更换背景纹理

9. 点击白板左侧 图标,可以选择不同的保存方式,如:手机扫码分享、导出图片/PDF 文件至本地

10. 点击白板右侧 图标,可以增加一个新页,并把当前页面切到新页

11. 点击白板右侧 ③图标,选择上一页;点击 ◎选择下一页

### 2.2 无线投屏

2.21 应用说明

该应用主要功能是:把手机内容、平板或电脑的内容通过无线传输,投屏到 闺蜜机上,(注意:手机、平板或电脑,需与会议平板于同一局域网)。

### 2.22 操作说明

点击主界面 \$ 图标进入应用主界面,如图:

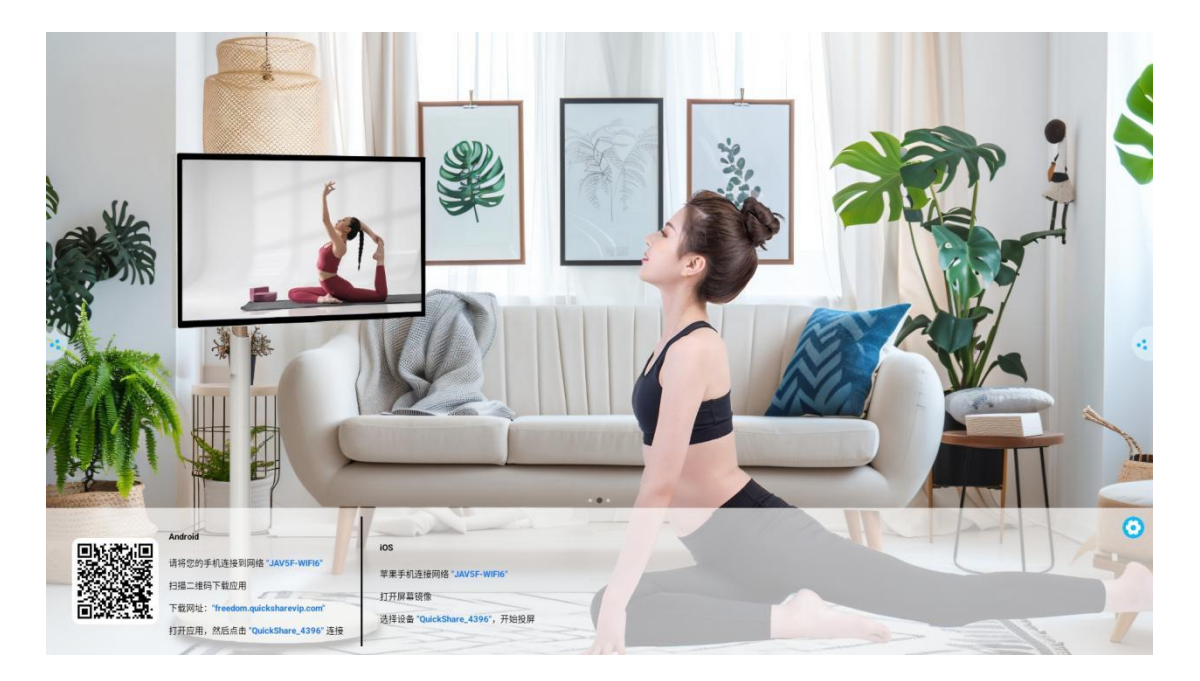

1. 手机或平板联网之后,扫码下载安装投屏软件。电脑根据下载地址下载安装 QuickShare 投屏软件客户端(电脑投屏可下载软件或使用 HDMI 线进行有线投屏)

b. 安卓手机打开 QuickShare, 然后点击"QuickShare\_4396""连接

c. 苹果产品可通过连接热点进行 AirPlay 投屏

# 2.3 画世界 Pro

2.31 进入画世界

点击主页面 【图标,进入画板界面,点击开始创作

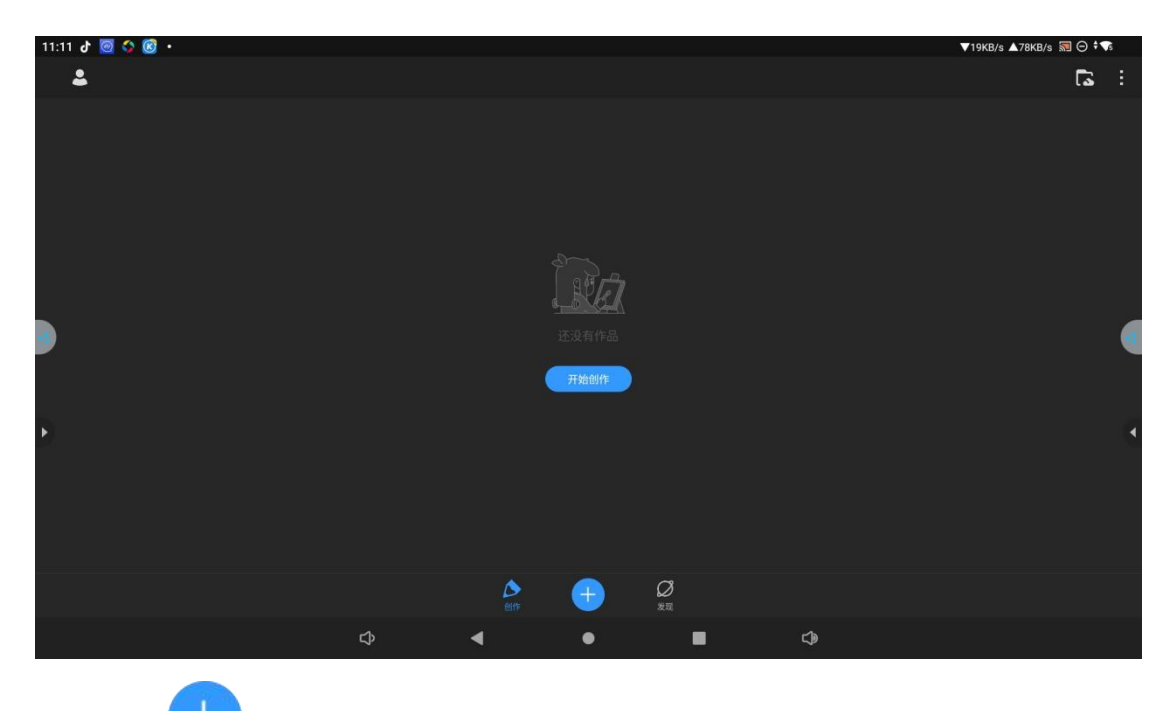

点击主页面

图标,选择创建画布大小(可自定义)

| 11: | 12 🗗 🔯 🚱 🗭                                  |    |                                            |          |                                            |        |                                            |   |                                           | ▼13KB/s ▲41KB/s 🕅                         | ⊖ ‡∿₅ |
|-----|---------------------------------------------|----|--------------------------------------------|----------|--------------------------------------------|--------|--------------------------------------------|---|-------------------------------------------|-------------------------------------------|-------|
| <   |                                             |    |                                            |          |                                            | 新建福    | 画布                                         |   |                                           |                                           |       |
|     | 预设尺寸 我的户                                    | रज |                                            | +<br>自定义 | 像素画                                        | م<br>ش | 。<br>メ<br>打开圏片                             |   | か<br>                                     |                                           |       |
|     | <b>9:16</b><br>1080×1920px<br>236图层<br>₅RG8 |    | <b>3:4</b><br>1080×1440px<br>317图层<br>sRGB |          | <b>1:1</b><br>1080×1080px<br>425電展<br>sRGB |        | <b>16:9</b><br>1080×607px<br>761图层<br>₅RC8 |   | <b>4:3</b><br>1080×810px<br>569電局<br>⊧RG8 | <b>屏幕</b><br>1920×1080px<br>236图层<br>sRGB |       |
|     | A4<br>210×297mm<br>51图层<br>sRC8             |    | A5<br>148×210mm<br>110图层<br>⊮R08           |          | A6<br>105×14\$mm<br>-226圈层<br>sRG8         |        | <b>B5</b><br>182×257mm<br>71圈层<br>sR08     |   | <b>B6</b><br>125×175mm<br>158图层<br>=RG8   | <b>明信片</b><br>100×148mm<br>237图层<br>¤RG8  |       |
|     |                                             |    |                                            | රු       | •                                          | •      |                                            | 1 | 4                                         |                                           |       |

### 2.32 工具介绍

1. 画笔: 点击 图标,可以选择不同的笔刷样式,如高仿真画笔,如铅笔、软边笔、圆珠笔、喷枪笔、画笔、像素笔等,能模拟不同的手绘效果,满足用户多样化的绘画需求。

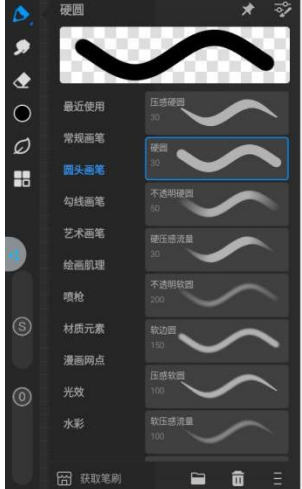

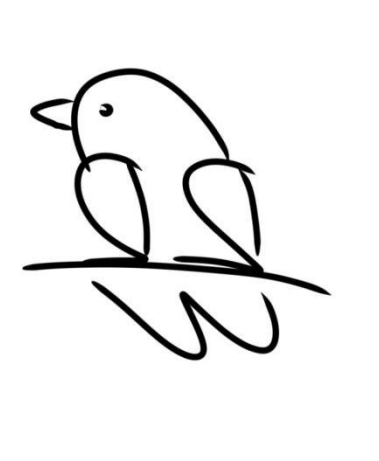

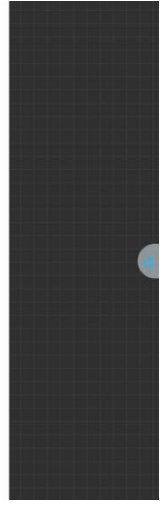

点击 经图标,用户还可以根据自己的喜好和绘画风格对画笔进行自定义设置,例如 调整画笔的粗细、硬度、透明度等参数,创造出独特的笔触效果。

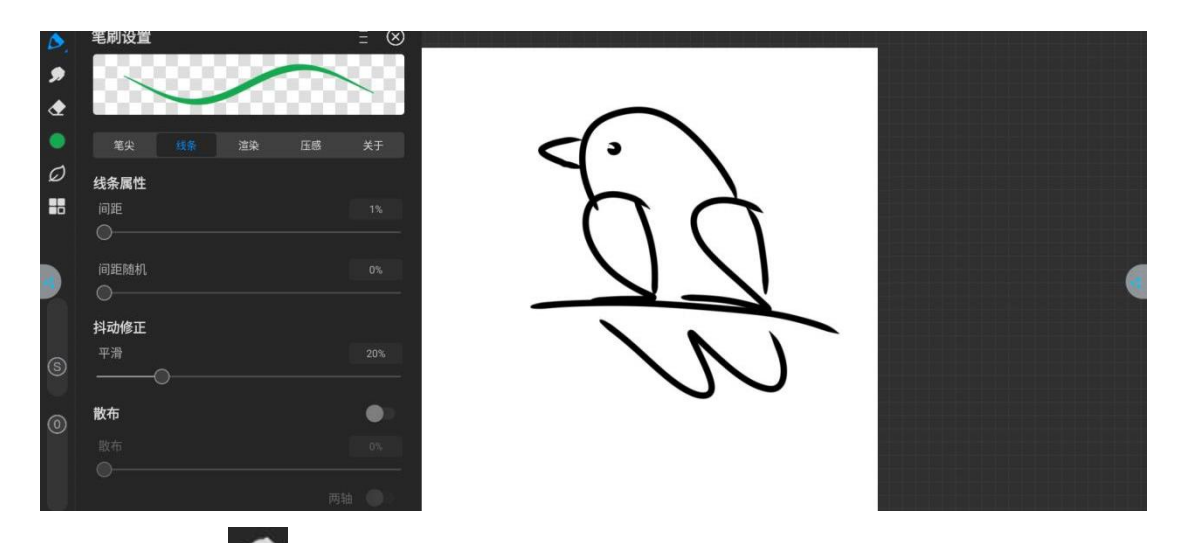

2. 涂抹:点击 图标,它可以用于对已绘制的颜色进行涂抹、晕染和过渡,将不同颜色的区域自然地融合在一起,创造出柔和的渐变色彩效果。还可以选择不同的画笔模式,如木纹:

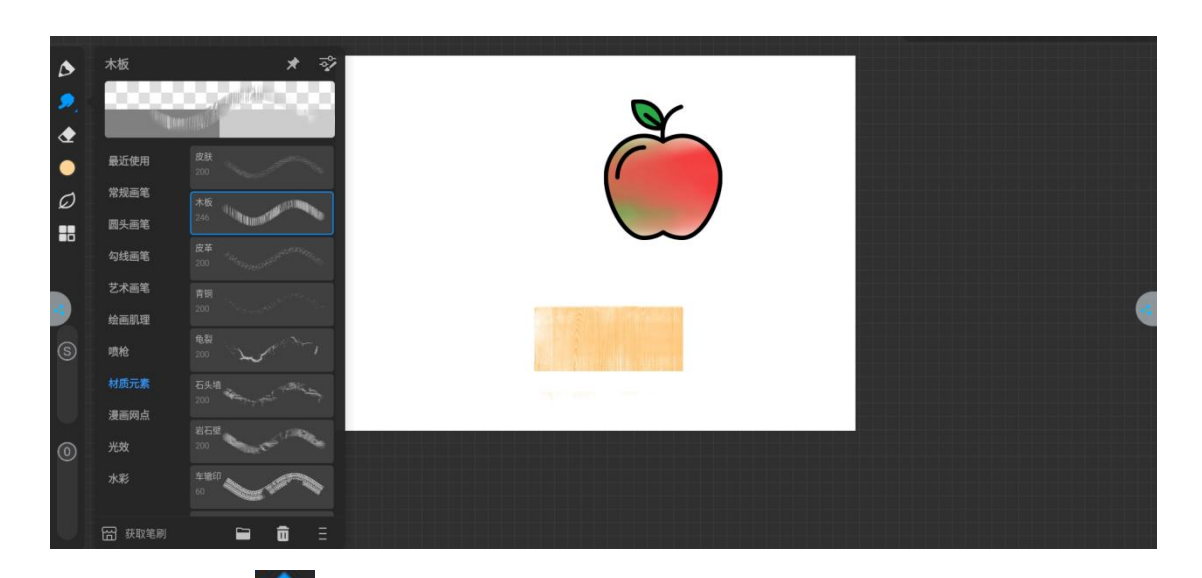

3. 橡皮擦: 点击 图标, 可以擦除错误或多余内容。

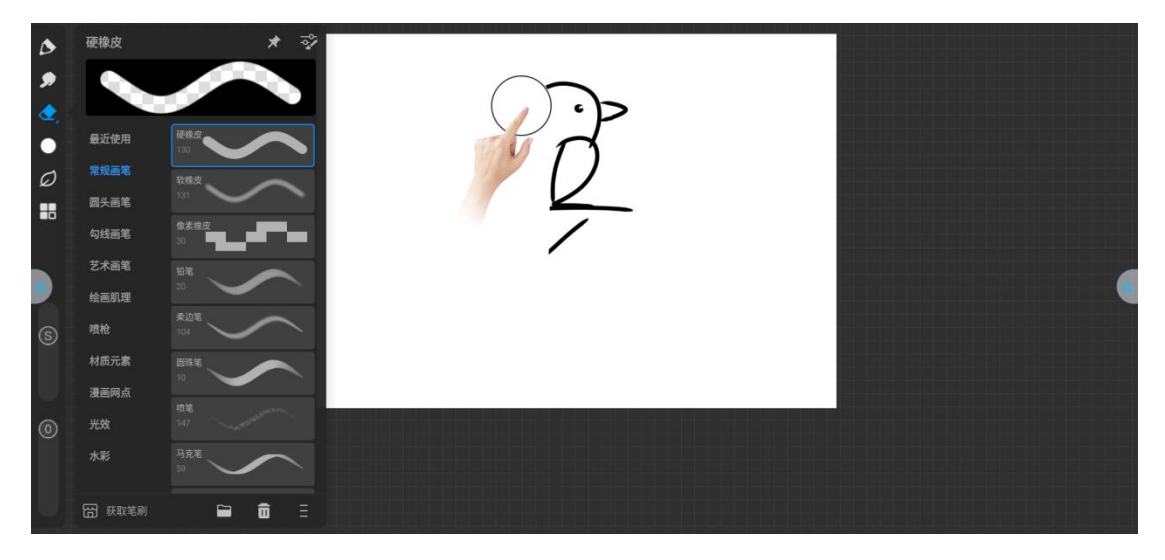

选择软橡皮,可以降低某些部分的颜色深度或线条的清晰度,从而达到弱化的效果。 利用各种艺术画笔,还可以创造出一些特殊的效果,如光晕、石墨等。这些效果可以为 画面增添独特的艺术氛围。

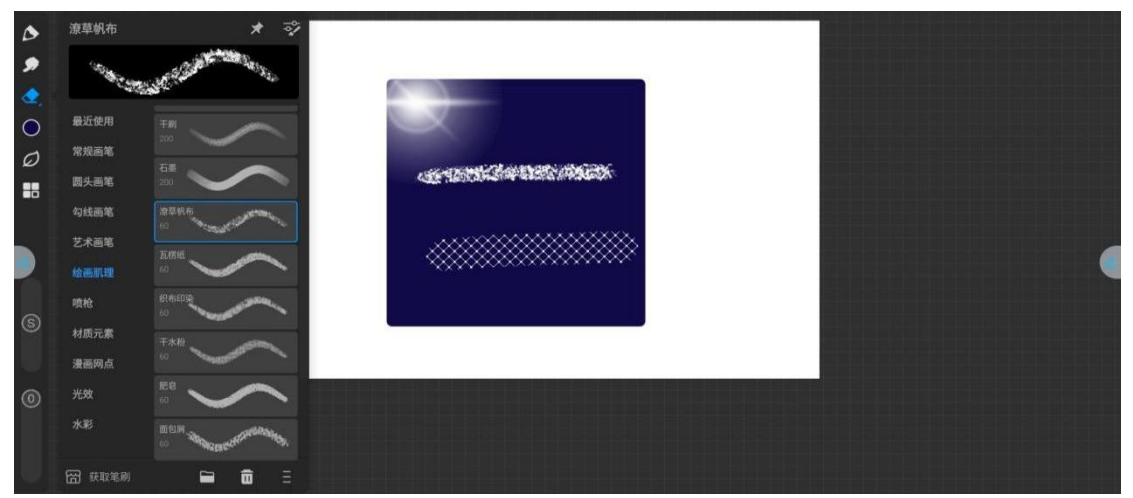

4. 颜色: 点击 图标, 可以在色环上转动选取想要的颜色。还可以通过调整 H(色相)、 S(饱和度)、V(明度)的数值来精确调配颜色。此外, 有些软件版本还支持 R(红色)、 G(绿色)、B(蓝色)、C(青色)、M(洋红)、Y(黄色)、K(黑色)等数值的调整, 为用户提供更多颜色调配的可能性。

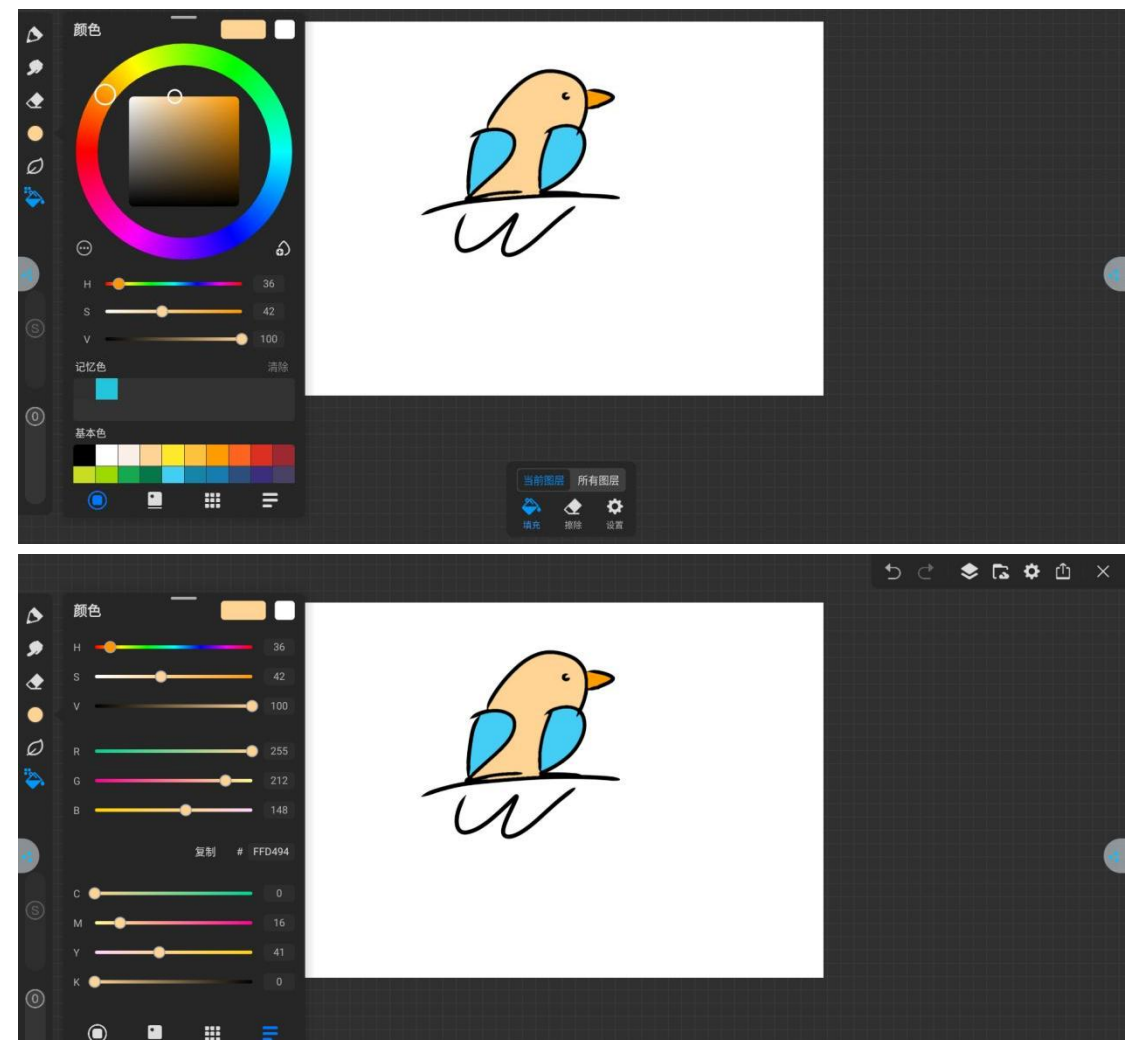

- 5.柳叶笔:点击 28标,绘制的图形可以自动填充颜色
- 6. 更多功能:点击 图标,可以查看更多辅助创作功能:
  - a. 液化:可以对当前图层的图进行精细的扭曲、变形等操作
  - b. 移动:可以把当前图层的图快速移到新的位置,从而优化画面的构图
  - c. 滤镜: 可以对当前图层所绘制的图调整颜色、亮度、模糊度等
  - d. 渐变填充:在当前图层为图形或区域添加颜色逐渐变化效果, 期中包含线性渐变、径向渐变
  - e.形状工具:可绘制矩形、圆形、直线、多边形、曲线等
  - f. 动画: 对于每一帧的画面进行详细的编辑和调整, 保存 GIF 动画
  - g.参考:可以导入图片参考绘画

h. 辅助线:提供纵横交错的网格状辅助线,方便用户在绘画时把握画面的整体布局、 比例关系以及物体的位置。

i.选区:可以通过套索、画笔、矩形、椭圆、魔术棒等方式选出需要调整的部分,可以进行复制、剪切、旋转等。点击图层右上角 建图标可清除选区

j. 油漆桶:当前图层在绘制好封闭的图形或区域后,选中油漆桶工具,点击图形或区域内部,该工具会自动将指定的颜色填充到封闭范围内

k. 吸管工具:在打开的绘画作品中,使用吸管工具点击画布上的任意位置,即可吸取 该位置的颜色信息。无论是画面中已有的图形、线条、填充区域等的颜色,都能准确 获取

1. 文字: 可以在绘画界面的特定位置直接输入文字内容

m. 对称:当开启对称功能后,画布上会出现相应的对称虚线,用户在一边进行绘制操 作时,另一边会实时同步出现对称的图形或线条。可以设置水平对称、垂直对称、径 向对称、曼陀罗对称等

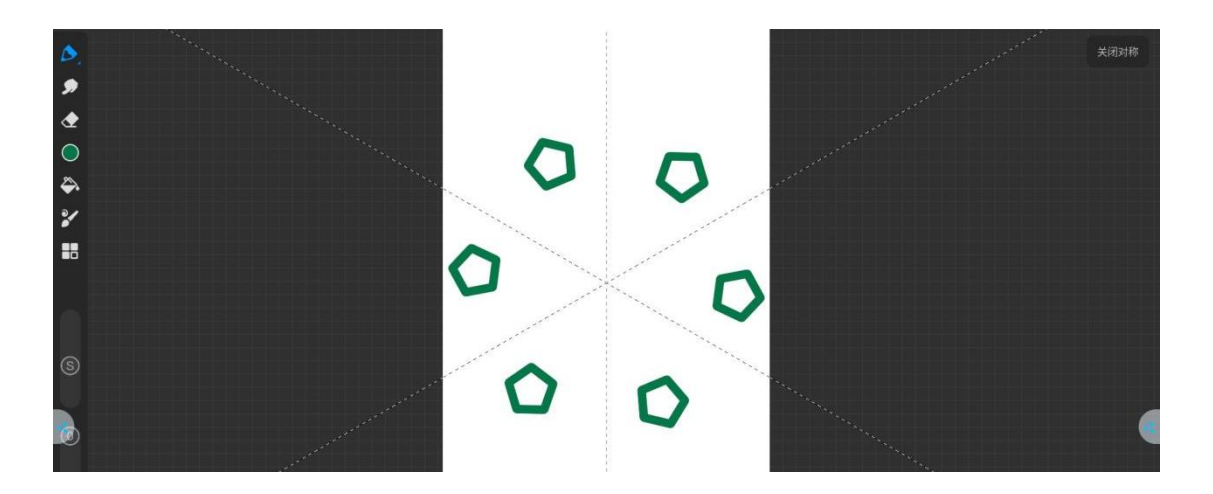

7. 右上角 <sup>5</sup> ♂ ◆ **□** ◇ <sup>1</sup> × 为撤销 / 恢复、图层、设置、保存功能:

a. 点击 图标撤销上一步操作

b. 点击 图标恢复(重做)最新撤销掉的操作

c. 点击 图标,可以查看图层管理功能。例如图层的显示与隐藏状态、进行图层的 锁定与解锁操作、新建图层、复制、删除以分组

d. 点击 图标,进入素材云盘

e. 点击 图标,可以查看文件创作时间、尺寸、颜色等信息。还可以设置界面主题 颜色、快捷手势操作、绘画方式

f.点击 图标,可将文件保存、另存为、导出至本地

### 2.4 文件浏览

### 2.41 界面介绍

| DC             | -JAV       |                  |           |             |             |              | Q         | :   |
|----------------|------------|------------------|-----------|-------------|-------------|--------------|-----------|-----|
| -              | 图片         | DC-JAV           |           |             |             |              |           |     |
|                | 视频         | 📕 图片 <u>∩</u> 音频 | 👑 视频 📄 文  | 当 🏷 大型文件 🥠  | ③ 本周        |              |           |     |
| ត              | 音频         | DC-JAV 上的文件      |           |             |             |              | E         | 3   |
|                | 文档         | AIUI             | Alarms    | Android     | Audiobooks  | backups      | baidu     |     |
| •: ±           | 下载         | com_gitvdem      | DCIM      | Documents   | Download    | EShareServer | gala gala | - 4 |
|                |            | HuashijiePro     | keep keep | MagicBoard  | MeetingMark | Movies       | Music     |     |
|                | DC-JAV     | Notifications    | Pictures  | Podcasts    | dcache      | Recordings   | Ringtones |     |
| Φ <sup>ψ</sup> | HP x750w Đ | sogou            | tencent   | umeng_cache | UnifiedXApi | UpdateLog    |           |     |
| Ö              | 错误报告       | _                |           |             |             |              |           |     |
| ě.             | 系统跟踪记录     | <b>B</b>         |           |             |             |              |           |     |

点击 图标进入文件浏览应用, 左侧显示本地文件、硬盘

### 2.42 显示方式

### 1. 分类

上面一栏 ■ 點 1 音频 ■ 機 1 文档 1 大型文件 3 本周 可对当前目录内容进行格式分类显示。

a. 点击"图片"时,显示图片格式文件,如 PNG、JPG 等

b. 点击"音频""视频"时,显示音频(MP3)视频(MP4)等格式文件

c. 点击"文档"时,显示主要内容为: Word、Excel、PDF、TXT文件

### 2. 显示格式

点击 图 图标, 文件以格子平铺展示;

| DC   | -JAV       |               |             |             |             |              | Q         | : |
|------|------------|---------------|-------------|-------------|-------------|--------------|-----------|---|
|      | 图片         | DC-JAV        |             |             |             |              |           |   |
| -    | 视频         | 图片 ① 音频       | 🤎 👑 视频 📄 文相 | 当 〇 大型文件 く  | 3 本周        |              | -         |   |
| n    | 音频         | DC-JAV 上的文件   |             |             |             |              |           | 3 |
|      | 文档         | AIUI          | Alarms      | Android     | Audiobooks  | backups      | baidu     |   |
| •: ± | 下载         | com_gitvdem   | DCIM        | Documents   | Download    | EShareServer | 🖿 gala    | 4 |
|      |            | HuashijiePro  | keep        | MagicBoard  | MeetingMark | Movies       | Music     |   |
|      | DC-JAV     | Notifications | Pictures    | Podcasts    | qcache      | Recordings   | Ringtones |   |
| ψ    | HP x750w ∋ | sogou         | tencent     | umeng_cache | UnifiedXApi | UpdateLog    |           | d |
| ē    | 错误报告       |               |             |             |             |              |           |   |
| ě.   | 系统跟踪记录     |               |             |             |             |              |           |   |

| 09:21 | 0 🗘 🛛 🖬 🔹  |        |            |      |          |         |    | ▼10KB/s ▲61KB/s ⊝ ‡ | T  |
|-------|------------|--------|------------|------|----------|---------|----|---------------------|----|
| DC    | -JAV       |        |            |      |          |         |    | Q                   | :  |
|       | 图片         | DC-JA  | V          |      |          |         |    |                     |    |
|       | 视频         | ଡ      | 本周 📃 图片    | ☐ 音频 | 👑 视频 📔 文 | 「○ 大型文件 |    |                     |    |
| ត     | 音频         | DC-JAV | /上的文件      |      |          |         |    | B                   | ⊞  |
|       | 文档         |        | 名称 ↑       |      | 类        | 型       | 大小 | 上次修改时间              |    |
| •: ±  | 下载         |        | AIUI       |      |          |         |    |                     | -1 |
|       | DC-JAV     |        | Alarms     |      |          |         |    |                     |    |
| ψ     | HP x750w 🕣 |        | Android    |      |          |         |    |                     |    |
| P     |            |        | Audiobooks |      |          |         |    |                     |    |
| ٥     | 错误报告       |        | backups    |      |          |         |    |                     |    |
| ð,    | 系统跟踪记录     |        | baidu      |      |          |         |    |                     |    |
|       |            | _      | ¢          |      |          |         |    |                     |    |

点击 Ⅲ 图标, 文件以列表形式展示;

2.43 工具栏

1. 搜索

点击 Q 图标,输入文件名称在当前目录下搜索该文件

| 09:22 | @ 🗘 🛛 🔛 | • |            |    |              |      |      |   |    |      |                  |                  | ▼11KB/s ▲2        | 9KB/s Θ 🕈 🗣 |
|-------|---------|---|------------|----|--------------|------|------|---|----|------|------------------|------------------|-------------------|-------------|
| +     |         |   |            |    |              |      |      |   |    |      |                  |                  | Q                 | × :         |
|       | 图片      |   | 小本周        |    | <del>۲</del> | 音频   | 🔛 视频 |   | 文档 | > 大型 | 文件               |                  |                   |             |
|       | 视频      |   | DC-JAV 上的文 | 件  |              |      |      |   |    |      |                  |                  |                   | E           |
| A     | 音频      |   | 名利         | 尔个 |              |      |      |   | 类型 |      |                  | 大小               | 上次修改时             | 时间          |
|       |         |   |            |    |              |      |      |   |    |      |                  |                  |                   |             |
| 4     |         |   |            |    |              |      |      |   |    |      |                  |                  |                   | 4           |
|       |         |   |            |    |              |      |      |   |    |      |                  |                  |                   |             |
|       | 5       |   | :          |    |              | :::: |      |   | Q  |      | 13               | ? <u>+</u>       | Q                 | $\sim$      |
|       | ,       | - | =          |    | 1            |      | 2    |   | 3  |      | 1                | ABC <sup>2</sup> | DEF 3             | $\propto$   |
|       | 0       | 1 | •          |    | 4            |      | 5    |   | 6  |      | GHI <sup>4</sup> | JKL 5            | MNO <sup>6</sup>  | 重输          |
|       | ?       | + | ·COM       | ⇔  | 7            | •    | 8    | • | 9  | =    |                  | TUV <sup>8</sup> | WXYZ <sup>9</sup> | 0           |

### 2. 新建文件夹

| 09:23    | @ 😼 🖻 🧧          |                                                         | ▼11KB/s ▲62KB/s ⊝ 🕈 🖘 |
|----------|------------------|---------------------------------------------------------|-----------------------|
| D        | C-JAV            |                                                         | Q :                   |
|          | 图片               | DC-JAV<br>. 图片 ① 音频 🎬 视频 📄 文档 🕓 大型文件 ④ 本周<br>DC-JAV上的文件 | ₿                     |
|          | 】 百殃             | 新建文件夹                                                   | baidu                 |
| • •      | 下载               | 文件共名称<br>  EShareServer                                 | 🖿 gala                |
|          | DC-JAV           | Novies<br>取消 确定<br>Recordings                           | Ringtones             |
| Ŷ        | HP x750w Э       | sogou tencent umeng_cache UnifiedXApi UpdateLog         |                       |
| 10<br>10 | # 错误报告<br>系统跟踪记录 |                                                         |                       |
|          |                  |                                                         |                       |

点击 图标,可新建文件夹,如图:

## 3. 排序

点击 图标,选择排序方式,可从文件名称、时间、大小对文件进行排序如图:

| 09:23 🗃 🔦 🖬 🖪 -<br>DC-JAV      |            |           |         |         |    | ▼16KB/s ▲59KB/s ⊖ * <b>▼</b><br>Q <b>:</b> |
|--------------------------------|------------|-----------|---------|---------|----|--------------------------------------------|
| - 图片                           | DC-JAV     | Nu sara N | -       |         |    |                                            |
| ₩ 视频                           | DC-JAV上的文件 |           | Xe VXEX | 中 •9 本周 |    | 8                                          |
| 排序方式                           |            |           |         |         |    |                                            |
| 文件名(从 A 到 Z)<br>• 文件名(从 Z 到 A) |            |           |         |         |    | -                                          |
| 修改日期(从新到旧)                     |            |           |         |         |    |                                            |
| 修改日期(从旧到新)<br>类型(从 A 到 Z)      |            |           |         |         |    |                                            |
| 类型(从Z到A)                       |            |           |         |         |    |                                            |
| 大小(从大到小)<br>大小(从小到大)           |            |           |         |         |    |                                            |
|                                | ¢          | •         | •       |         | ¢۵ |                                            |

4. 重命名

长按选择文件,点击 图标,选择重命名,可对文件重新命名

5.压缩

长按选择文件,点击 图标,选择压缩,可减小文件容量

### 2.44 复制到/移至

### 1. 复制/移至方法

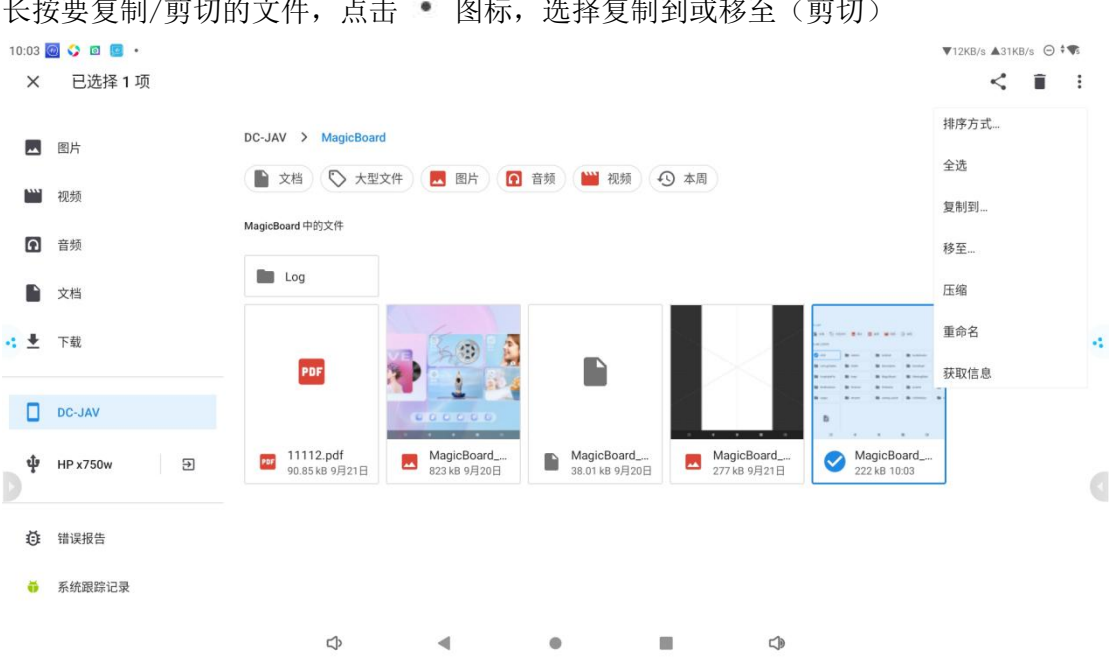

长按要复制/剪切的文件,点击 图标,选择复制到或移至(剪切)

| 10 | HP x750w      |               |          |           |            |            | ▼12KB/s ▲83KB/s ⊝ *¶ |    |
|----|---------------|---------------|----------|-----------|------------|------------|----------------------|----|
| L  | HP x750w 上的文件 |               |          |           |            |            | E                    |    |
| Γ  | ■ 0 闺蜜机图标     | 1111          | 2024年会   | ● 备份      | ▶ 抖音       | 🖿 视频       | n 视频UI               |    |
| L  | ▶ 外模照片        | ▶ 小学阅读理解和     | 新建文件夹    | Alarms    | Android    | Audiobooks | CDR 2021 v23.0       |    |
| -  | DCIM          | Documents     | Download | FOUND.000 | KugouMusic | LOST.DIR   | Movies               | -1 |
| [  | Music         | Notifications | Pictures | Podcasts  | Recordings | Ringtones  | System Volume        |    |
| L  | XmpCache      |               |          |           |            |            |                      |    |
| D  |               | VAL           |          |           | VAL        | P          |                      | ٥  |
| 1  | 取消复制          |               |          |           |            |            |                      |    |
|    |               |               | \$       | •         |            | 4          |                      |    |

点击 图标,选择要粘贴的位置,选择复制/移至

2. 删除

点击 🔳 图标可将已选文件内容删除

3.分享

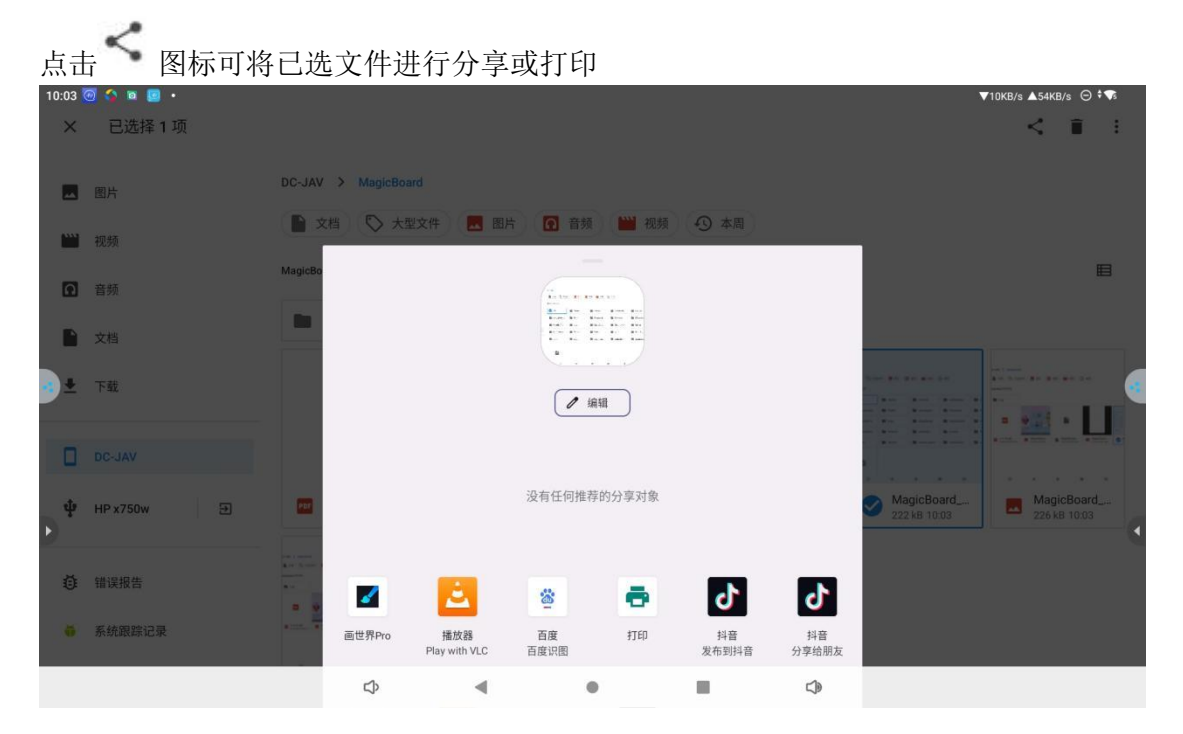

# 2.5 应用宝

2.51 应用下载

应用宝拥有丰富的应用程序库,几乎涵盖了各类常见的应用,包括社交、娱乐、学习、 办公、工具等。

| 10:29 🙆 🔇   | ) 🛛 🐨 · |        |      |      |        |      |       |           |        |          | ▼17KB/s ▲69KB/s | ⊝ ‡¶: |
|-------------|---------|--------|------|------|--------|------|-------|-----------|--------|----------|-----------------|-------|
| <b>←</b>  掌 | 上穿越火线   |        |      |      |        |      |       |           |        |          |                 | 搜索    |
| 热搜软件        |         |        |      |      |        |      |       |           |        |          |                 |       |
| の (現金)      | 8       | ••     | ⅢⅢ   | 小红书  | 淘      |      | Ling. | ٢         |        |          |                 |       |
| 快手极速版       | 快手      | 洋葱学园   | 闲鱼   | 小红书  | 淘宝     | 洪恩识字 | 悟空浏览器 | 虎牙直播      | 百度极速版  |          |                 |       |
| 下载          | 下载      | 下载     | 下载   | 下载   | 下载     | 下载   | 下载    | 下载        | 下载     |          |                 |       |
| 热搜游戏        |         |        |      |      |        |      |       |           |        |          |                 |       |
|             |         |        |      |      | ĦĘ     |      |       | 10.14 III |        |          |                 |       |
| 超能世界        | 王者荣耀    | 蛋仔派对-典 | 寻道大千 | 白夜极光 | 热血传奇   | 传奇世界 | 和平精英  | 巅峰极速      | 拳皇98终极 |          |                 | 6     |
| 下载          | 下载      | 下载     | 下载   | 下载   | 下载     | 下载   | 下载    | 下载        | 下载     |          |                 | -     |
| 热搜词         |         |        |      |      |        |      |       |           |        |          |                 |       |
| (8) 三国谋     | 定天下     |        |      |      | (18) 星 | 之破晓  |       |           |        | 18 龙息神寂  |                 |       |
| QQ飞车        |         |        |      |      | BOSS   | 直時   |       |           |        | (16) 崩坏3 |                 |       |
| 地震预警        |         |        |      |      | 王者荣    | 耀    |       |           |        | 抖音       |                 |       |
| 和平精英        |         |        |      |      | 微信     |      |       |           |        | 火影忍者     |                 |       |
|             |         |        |      |      |        |      |       |           |        |          |                 |       |
|             |         |        |      |      |        |      |       |           |        |          |                 |       |
|             |         |        |      |      |        |      |       |           |        |          |                 |       |
|             |         |        |      |      |        |      |       |           |        |          |                 |       |
|             |         |        |      | Ŷ    |        | •    |       |           |        | L        |                 |       |

### 应用搜索安装

应用宝的搜索功能强大,用户只需输入关键词,就能迅速找到相关的应用,下载即可

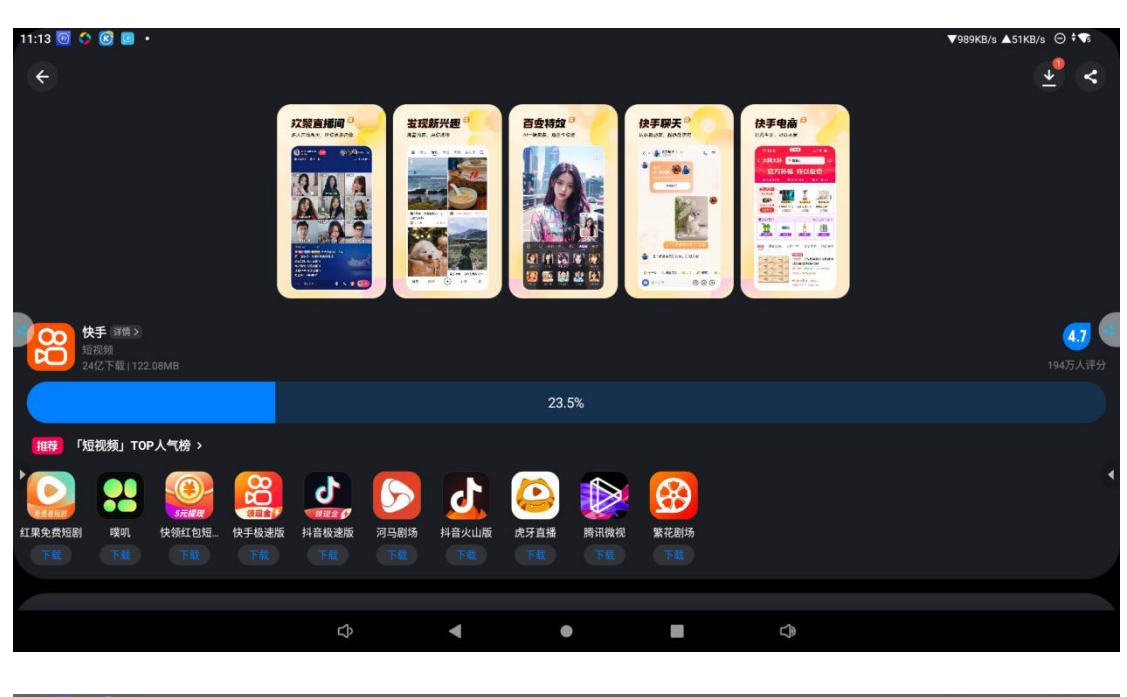

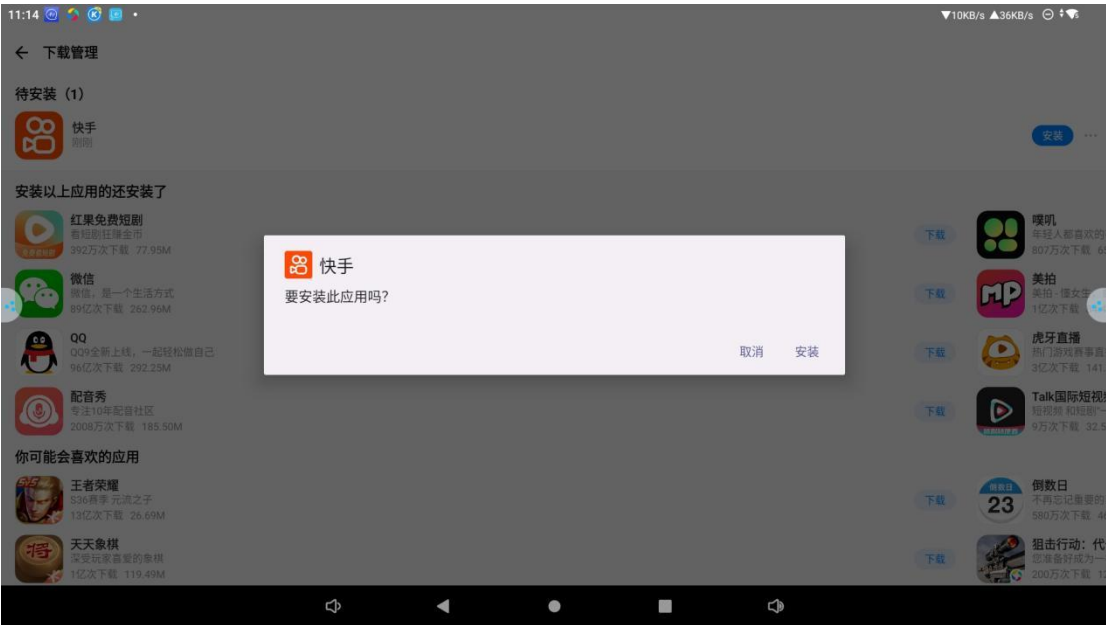

### 2.52 优化管理

1.清除垃圾文件

长时间使用应用会产生大量的垃圾文件,这些数据占用存储空间,可能还会影响应用的 运行速度。点击 → 图标,下拉页面选择"清理",扫描后放心清理即可

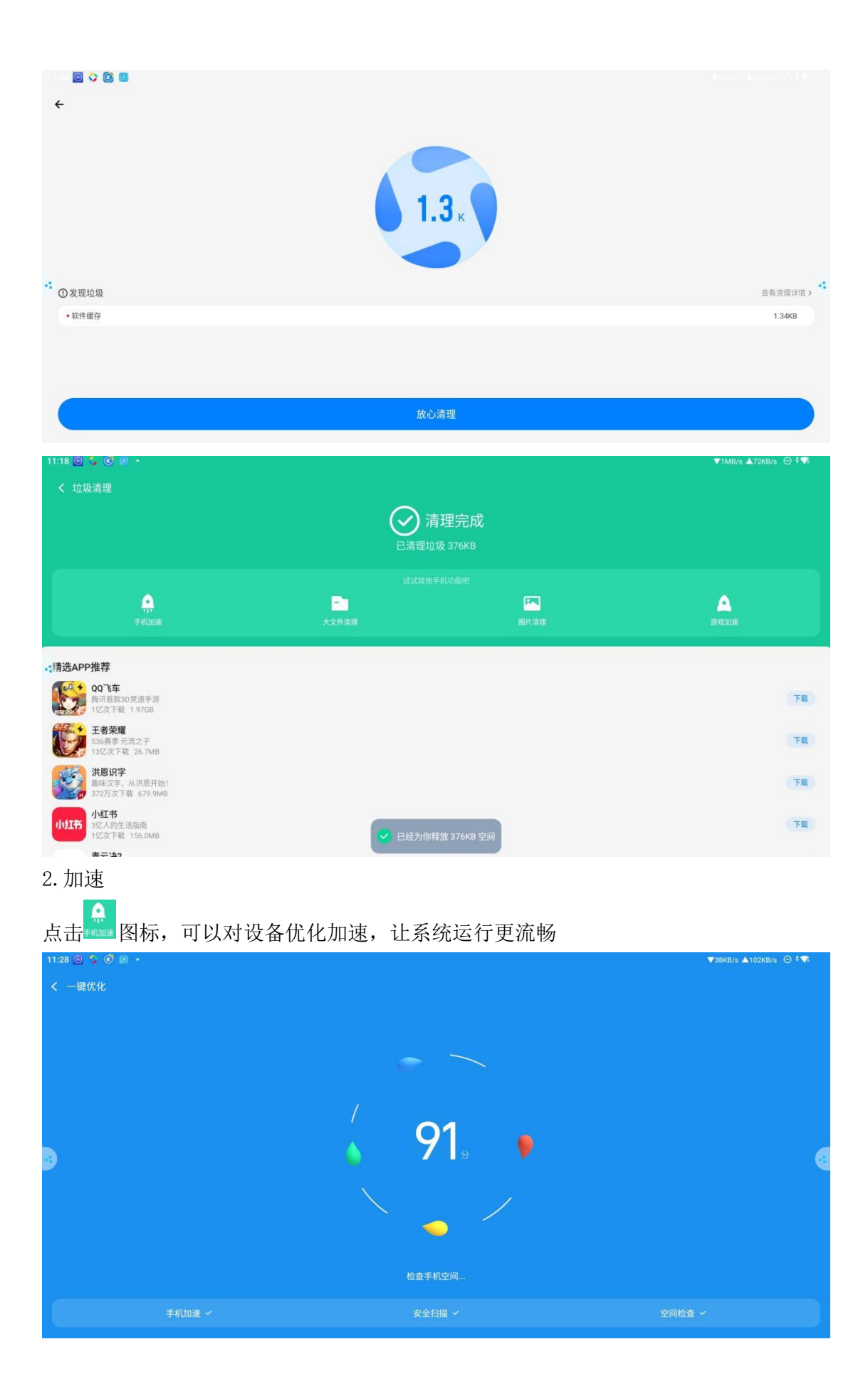

### 2.53 软件卸载

点击 Ma 图标,可以查看设备所安装的应用,对于一些长期不使用的应用,建议及时卸载。 一方面可以释放存储空间,另一方面可以减少应用在后台运行占用的系统资源,提高闺蜜机的整体运行速度。

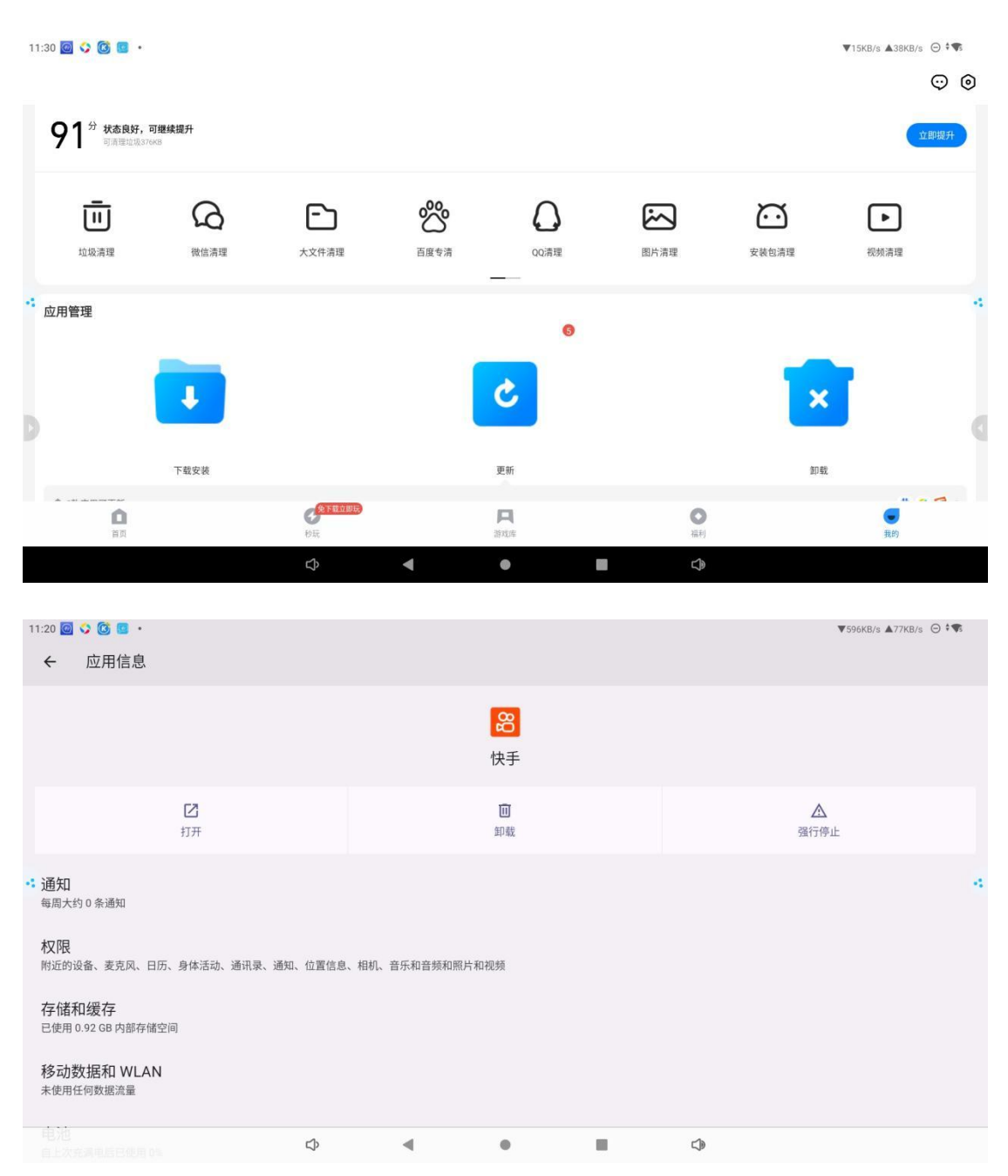